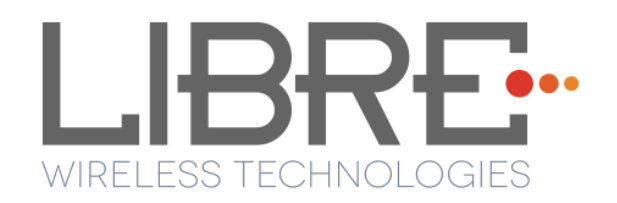

# LIBRE SYNC

# User Manual Module : LS5B

**Rev: 1.0** 

Libre Wireless Technologies © 2015

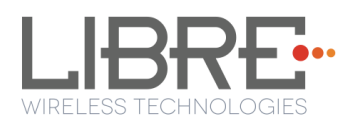

#### Libre Wireless Technologies Private Limited

#### librewireless.com

#### Copyright © 2015 Libre Wireless Technologies. All rights reserved.

Circuit diagrams and other information relating to Libre Wireless Technologies products are included as a means of illustrating typical applications. Consequently, complete information sufficient for construction purposes is not necessarily given. Although the information has been checked and is believed to be accurate, no responsibility is assumed for inaccuracies. Libre Wireless Technologies reserves the right to make changes to specifications and product descriptions at any time without notice. Contact your local Libre Wireless Technologies sales office to obtain the latest specifications before placing your product order. The provision of this information does not convey to the purchaser of the described semiconductor devices any licenses under any patent rights or other intellectual property rights of Libre Wireless Technologies or others. All sales are expressly conditional on your agreement to the terms and conditions of the most recently dated version of Libre Wireless Technologies standard Terms of Sale Agreement dated before the date of your order (the "Terms of Sale Agreement"). The product may contain design defects or errors known as anomalies which may cause the product's functions to deviate from published specifications. Anomaly sheets are available upon request. Libre Wireless Technologies products are not designed, intended, authorized or warranted for use in any life support or other application where product failure could cause or contribute to personal injury or severe property damage. Any and all such uses without prior written approval of an Officer of Libre Wireless Technologies and further testing and/or modification will be fully at the risk of the customer. Copies of this document or other Libre Wireless Technologies literature, as well as the Terms of Sale Agreement, may be obtained by visiting Libre Wireless Technologies website.

LIBRE WIRELESS TECHNOLOGIES DISCLAIMS AND EXCLUDES ANY AND ALL WARRANTIES, INCLUDING WITHOUT LIMITATION ANY AND ALL IMPLIED WARRANTIES OF MERCHANTABILITY, FITNESS FOR A PARTICULAR PURPOSE, TITLE, AND AGAINST INFRINGEMENT AND THE LIKE, AND ANY AND ALL WARRANTIES ARISING FROM ANY COURSE OF DEALING OR USAGE OF TRADE. IN NO EVENT SHALL LIBRE WIRELESS TECHNOLOGIES BE LIABLE FOR ANY DIRECT, INCIDENTAL, INDIRECT, SPECIAL, PUNITIVE, OR CONSEQUENTIAL DAMAGES; OR FOR LOST DATA, PROFITS, SAVINGS OR REVENUES OF ANY KIND; REGARDLESS OF THE FORM OF ACTION, WHETHER BASED ON CONTRACT; TORT; NEGLIGENCE OF LIBRE WIRELESS TECHNOLOGIES OR OTHERS; STRICT LIABILITY; BREACH OF WARRANTY; OR OTHERWISE; WHETHER OR NOT ANY REMEDY OF BUYER IS HELD TO HAVE FAILED OF ITS ESSENTIAL PURPOSE, AND WHETHER OR NOT LIBRE WIRELESS TECHNOLOGIES HAS BEEN ADVISED OF THE POSSIBILITY OF SUCH DAMAGES

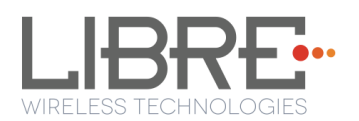

#### **FCC Statement:**

This device complies with part 15 of the FCC Rules. Operation is subject to the following two conditions: (1) This device may not cause harmful interference, and (2) this device must accept any interference received, including interference that may cause undesired operation.

Changes or modifications not expressly approved by the party responsible for compliance could void the user's authority to operate the equipment.

NOTE: This equipment has been tested and found to comply with the limits for a Class B digital device, pursuant to Part 15 of the FCC Rules. These limits are designed to provide reasonable protection against harmful interference in a residential installation. This equipment generates, uses and can radiate radio frequency energy and, if not installed and used in accordance with the instructions, may cause harmful interference to radio communications. However, there is no guarantee that interference will not occur in a particular installation. If this equipment does cause harmful interference to radio or television reception, which can be determined by turning the equipment off and on, the user is encouraged to try to correct the interference by one or more of the following measures:

-- Reorient or relocate the receiving antenna.

-- Increase the separation between the equipment and receiver.

-- Connect the equipment into an outlet on a circuit different from that to which the receiver is connected.

-- Consult the dealer or an experienced radio/TV technician for help.

#### FCC Radiation Exposure Statement

The modular can be installed or integrated in mobile or fix devices only. This modular cannot be installed in any portable device, for example, USB dongle like transmitters is forbidden.

Libre Wireless Technologies

User Manual: LS5B, Ver. 1.0

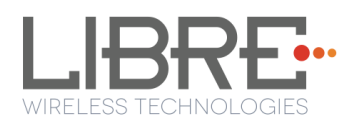

This modular complies with FCC RF radiation exposure limits set forth for an uncontrolled environment. This transmitter must not be co-located or operating in conjunction with any other antenna or transmitter. This modular must be installed and operated with a minimum distance of 20 cm between the radiator and user body.

If the FCC identification number is not visible when the module is installed inside another device, then the outside of the device into which the module is installed must also display a label referring to the enclosed module. This exterior label can use wording such as the following: Contains Transmitter Module FCC ID: 2ADBM-LS5B-N11S.

when the module is installed inside another device, the user manual of this device must contain below warning statements;

1. This device complies with Part 15 of the FCC Rules. Operation is subject to the following two conditions:

(1) This device may not cause harmful interference.

(2) This device must accept any interference received, including interference that may cause undesired operation.

2. Changes or modifications not expressly approved by the party responsible for compliance could void the user's authority to operate the equipment.

The devices must be installed and used in strict accordance with the manufacturer's instructions as described in the user documentation that comes with the product.

Any company of the host device which install this modular with limit modular approval should perform the test of radiated emission and spurious emission according to FCC part 15C:15.247 and 15.209 requirement, Only if the test result comply with FCC part 15C:15.247 and 15.209 requirement, then the host can be sold legally.

User Manual: LS5B, Ver. 1.0

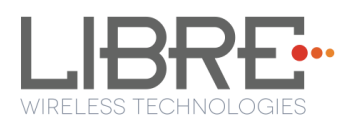

#### IC Statement

This device complies with Industry Canada's licence-exempt RSSs. Operation is subject to the following two conditions:

(1) This device may not cause interference; and

(2) This device must accept any interference, including interference that may cause undesired operation of the device.

Cet appareil est conforme aux CNR exemptes de licence d'Industrie Canada . Son fonctionnement est soumis aux deux conditions suivantes :

(1) Ce dispositif ne peut causer d'interférences ; et

(2) Ce dispositif doit accepter toute interférence, y compris les interférences qui peuvent causer un mauvais fonctionnement de l'appareil.

This modular complies with IC RF radiation exposure limits set forth for an uncontrolled environment. This transmitter must not be co-located or operating in conjunction with any other antenna or transmitter

If the IC number is not visible when the module is installed inside another device, then the outside of the device into which the module is installed must also display a label referring to the enclosed module. This exterior label can use wording such as the following: "Contains IC: 20276-LS5B-N11S"

when the module is installed inside another device, the user manual of this device must contain below warning statements;

1. This device complies with Industry Canada's licence-exempt RSSs. Operation is subject to the following two conditions:

Libre Wireless Technologies

User Manual: LS5B, Ver. 1.0

(1) This device may not cause interference; and

(2) This device must accept any interference, including interference that may cause undesired operation of the device.

2. Cet appareil est conforme aux CNR exemptes de licence d'Industrie Canada . Son fonctionnement est soumis aux deux conditions suivantes :

(1) Ce dispositif ne peut causer d'interférences ; et

(2) Ce dispositif doit accepter toute interférence , y compris les interférences qui peuvent causer un mauvais fonctionnement de l'appareil.

The devices must be installed and used in strict accordance with the manufacturer's instructions as described in the user documentation that comes with the product

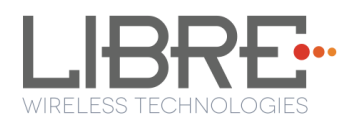

## **Table of Contents**

| 1. 11                                                                                                    | troduction                                                                                                    | 13                                                                                                    |
|----------------------------------------------------------------------------------------------------|----------------------------------------------------------------------------------------------------|----------------------------------------------------------------------------------------------------|
| 1.1.                                                                                                    | User Manual Insight                                                                                                    |                                                                                                    |
| 2. Li                                                                                                    | bre Wireless Technologies' EVK                                                                                                    |                                                                                                    |
| 2.1                                                                                                    | I SED EVV Sotup                                                                                                    | 11                                                                                                    |
| 2.1.<br><b>3 F</b> i                                                                                                    | rmware Indate                                                                                                    |                                                                                                    |
| <b>J</b> . II                                                                                                    | I in ware opuate                                                                                                    |                                                                                                    |
| 3.1.                                                                                                    | Single-Image Update                                                                                                    |                                                                                                    |
| 3.1.                                                                                                    | 1. USB Method                                                                                                    | 15                                                                                                    |
| 3.2.                                                                                                    | Application Update                                                                                                    | 17                                                                                                    |
| 3.2.                                                                                                    | 1. Network Method                                                                                                    | 17                                                                                                    |
| 3.2.                                                                                                    | 2. USB Method                                                                                                    |                                                                                                    |
| 32                                                                                                    | 3 Internet Method                                                                                                    | 21                                                                                                    |
| 0.2.                                                                                                    |                                                                                                    |                                                                                                    |
| 3.3.                                                                                                    | BSL Update                                                                                                    |                                                                                                    |
| 3.3.                                                                                                    | 1. TFTP Method                                                                                                    | 23                                                                                                    |
| 3.4.                                                                                                    | U-Boot Update                                                                                                    | 25                                                                                                    |
| 3.4.                                                                                                    | 1. TFTP Method                                                                                                    | 25                                                                                                    |
| 4. Co                                                                                                    | onfiguring Non-Volatile-Item                                                                                                    | 27                                                                                                    |
|                                                                                                    |                                                                                                    |                                                                                                    |
| 4.1.                                                                                                    | Host Communication Over UART                                                                                                    |                                                                                                    |
| 4.1.<br>4.2.                                                                                                    | Host Communication Over UART<br>Network Interface                                                                                                    |                                                                                                    |
| 4.1.<br>4.2.<br>4.2.                                                                                                    | Host Communication Over UART<br>Network Interface<br>1. Ethernet                                                                                                    |                                                                                                    |
| 4.1.<br>4.2.<br>4.2.<br>4.2.                                                                                                    | Host Communication Over UART<br>Network Interface<br>1. Ethernet<br>2. Wi-Fi                                                                                                    |                                                                                                    |
| 4.1.<br>4.2.<br>4.2.<br>4.2.                                                                                                    | Host Communication Over UART<br>Network Interface<br>1. Ethernet<br>2. Wi-Fi                                                                                                    |                                                                                                    |
| 4.1.<br>4.2.<br>4.2.<br>4.2.<br>4.2.<br>4.2.                                                                                             | Host Communication Over UART<br>Network Interface<br>1. Ethernet<br>2. Wi-Fi<br>3. Auto                                                                                                    |                                                                                                    |
| 4.1.<br>4.2.<br>4.2.<br>4.2.<br>4.2.<br>4.2.<br>4.3.                                                                                     | Host Communication Over UART<br>Network Interface<br>1. Ethernet<br>2. Wi-Fi<br>3. Auto<br>SSID of DDMS-Zone in SA-Mode                                                                                                    |                                                                                                    |
| 4.1.<br>4.2.<br>4.2.<br>4.2.<br>4.2.<br>4.2.<br>4.3.<br>4.4.                                                                             | Host Communication Over UART<br>Network Interface<br>1. Ethernet<br>2. Wi-Fi<br>3. Auto<br>SSID of DDMS-Zone in SA-Mode<br>DDMS-Zone Password                                                                                                    | 28<br>29<br>29<br>29<br>29<br>29<br>29<br>29<br>29<br>30                                                                               |
| 4.1.<br>4.2.<br>4.2.<br>4.2.<br>4.2.<br>4.2.<br>4.2.<br>4.3.<br>4.4.<br>4.5.                                                             | Host Communication Over UART<br>Network Interface<br>1. Ethernet<br>2. Wi-Fi<br>3. Auto<br>SSID of DDMS-Zone in SA-Mode<br>DDMS-Zone Password<br>I2S LR-Clock                                                                                                    | 28<br>29<br>29<br>29<br>29<br>29<br>29<br>29<br>29<br>29<br>30<br>30                                                                   |
| 4.1.<br>4.2.<br>4.2.<br>4.2.<br>4.2.<br>4.2.<br>4.3.<br>4.4.<br>4.5.<br>4.6.                                                             | Host Communication Over UART<br>Network Interface<br>1. Ethernet<br>2. Wi-Fi<br>3. Auto<br>SSID of DDMS-Zone in SA-Mode<br>DDMS-Zone Password<br>I2S LR-Clock                                                                                                    |                                                                                                    |
| 4.1.<br>4.2.<br>4.2.<br>4.2.<br>4.2.<br>4.2.<br>4.3.<br>4.4.<br>4.5.<br>4.6.<br>4.7.                                                     | Host Communication Over UART<br>Network Interface<br>1. Ethernet<br>2. Wi-Fi<br>3. Auto<br>SSID of DDMS-Zone in SA-Mode<br>DDMS-Zone Password<br>I2S LR-Clock                                                                                                    | 28<br>29<br>29<br>29<br>29<br>29<br>29<br>29<br>29<br>30<br>30<br>30<br>30<br>21                                                       |
| 4.1.<br>4.2.<br>4.2.<br>4.2.<br>4.2.<br>4.3.<br>4.4.<br>4.5.<br>4.6.<br>4.7.<br>4.8.                                                     | Host Communication Over UART<br>Network Interface<br>1. Ethernet                                                                                                    | 28<br>29<br>29<br>29<br>29<br>29<br>29<br>29<br>30<br>30<br>30<br>30<br>31<br>31                                                       |
| 4.1.<br>4.2.<br>4.2.<br>4.2.<br>4.2.<br>4.3.<br>4.4.<br>4.5.<br>4.6.<br>4.7.<br>4.8.<br>4.9.<br>4.10                                     | Host Communication Over UART<br>Network Interface<br>1. Ethernet                                                                                                    | 28<br>29<br>29<br>29<br>29<br>29<br>29<br>29<br>30<br>30<br>30<br>30<br>31<br>31<br>31<br>22                                           |
| 4.1.<br>4.2.<br>4.2.<br>4.2.<br>4.2.<br>4.3.<br>4.4.<br>4.5.<br>4.6.<br>4.7.<br>4.8.<br>4.9.<br>4.10.<br>4.11                            | Host Communication Over UART         Network Interface         1. Ethernet         2. Wi-Fi         3. Auto         SSID of DDMS-Zone in SA-Mode         DDMS-Zone Password         I2S LR-Clock         I2S M-Clock         Model Name         Manufacturer Name         Current Volume         WAC SSID                                                                                 | 28<br>29<br>29<br>29<br>29<br>29<br>29<br>29<br>29<br>30<br>30<br>30<br>30<br>31<br>31<br>31<br>31<br>22<br>22                         |
| 4.1.<br>4.2.<br>4.2.<br>4.2.<br>4.2.<br>4.3.<br>4.4.<br>4.5.<br>4.6.<br>4.7.<br>4.8.<br>4.9.<br>4.10.<br>4.11.<br>4.12                   | Host Communication Over UART<br>Network Interface<br>Ethernet                                                                                                    | 28<br>29<br>29<br>29<br>29<br>29<br>29<br>29<br>30<br>30<br>30<br>30<br>31<br>31<br>31<br>31<br>31<br>32<br>22                         |
| 4.1.<br>4.2.<br>4.2.<br>4.2.<br>4.2.<br>4.3.<br>4.4.<br>4.5.<br>4.6.<br>4.7.<br>4.8.<br>4.9.<br>4.10.<br>4.11.<br>4.12.<br>4.13          | Host Communication Over UART<br>Network Interface                                                                                                    | 28<br>29<br>29<br>29<br>29<br>29<br>29<br>29<br>29<br>30<br>30<br>30<br>30<br>31<br>31<br>31<br>31<br>31<br>32<br>32<br>32             |
| 4.1.<br>4.2.<br>4.2.<br>4.2.<br>4.2.<br>4.3.<br>4.4.<br>4.5.<br>4.6.<br>4.7.<br>4.8.<br>4.9.<br>4.10.<br>4.11.<br>4.12.<br>4.13.<br>4.14 | Host Communication Over UART         Network Interface         1. Ethernet         2. Wi-Fi         3. Auto         SSID of DDMS-Zone in SA-Mode         DDMS-Zone Password         I2S LR-Clock         I2S M-Clock         ACP         Model Name         Manufacturer Name         Current Volume         WAC SSID         X-MODEM Packet Size         I2S Clock from Bluetooth Module | 28<br>29<br>29<br>29<br>29<br>29<br>29<br>29<br>30<br>30<br>30<br>30<br>30<br>31<br>31<br>31<br>31<br>31<br>32<br>32<br>33<br>33<br>33 |

User Manual: LS5B, Ver. 1.0

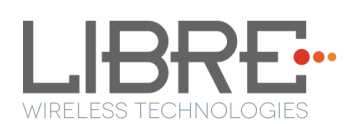

| 4.15.                   | HOST BAUDRATE                                                             | 34         |
|-------------------------|---------------------------------------------------------------------------|------------|
| 4.16.                   | DLNA Connection Close                                                     | 34         |
| 4.17.                   | Country                                                                   | 35         |
| 4.18.                   | Serial Number                                                             | 35         |
| 4.19.                   | Model Number                                                              | 36         |
| 4.20.                   | Hardware Version                                                          | 36         |
| 4.21.                   | Firmware Version                                                          | 36         |
| 4.22.                   | Firmware Update Link                                                      | 37         |
| 4.23.                   | Firmware Download XML                                                     | 37         |
| 4.24.                   | Album Art Size                                                            | 37         |
| 4.25.                   | Spotify APP Key                                                           | 38         |
| 5. Ke                   | y Button Functionality                                                    | 39         |
| 5.1.                    | Setup Button (WAC / SAC / DDMS)                                           | 39         |
| 5.2.                    | WPS / Factory Reset Key Button                                            | 39         |
| 6. Ne                   | twork Configuration                                                       | 40         |
| 61                      | Wireless Network Setup Using WAC and SAC                                  | 10         |
| 0.1.<br>611             | Wireless Network Setup Using WAC                                          | 40         |
| 0.1.1                   |                                                                           | 40         |
| 6.1.2                   | . Wireless Network Setup Using SAC (Speaker Android Configuration) Method | 41         |
| 6.1.3                   | . WAC / SAC Trigger Behaviour in DDMS Mode and Non-DDMS Mode              | 45         |
| 6.2.                    | Wireless Network Setup Using Webserver                                    | 47         |
| 6.2.1                   | . Webpage Method                                                          | 47         |
| 6.2.2                   | . LS-Connect Method                                                       | 49         |
| 6.2.3                   | . Manual Configuration Method                                             | 50         |
| 6.3.                    | Wireless Network Setup Using WPS Push-Button Method                       | 51         |
| 6.3.1                   | . WPS Trigger from Command Line                                           | 51         |
| 6.3.2                   | . WPS Trigger from LUCI                                                   | 51         |
| 6.3.3                   | . WPS Trigger from Key Button                                             | 52         |
| 6.4.                    | I-Device Wi-Fi Settings Sharing                                           | 52         |
| 7. Fea                  | atures                                                                    | 53         |
| <b>7</b> 1              |                                                                           | <b>F</b> 2 |
| 7.1.<br>7.2             |                                                                           | 53         |
| 7.2.<br>7.2             | DDMS                                                                      | 55<br>E1   |
| 7.3.<br>7 <i>1</i>      | Source Switching                                                          | 54         |
| 7. <del>4</del> .<br>75 | Autosense of Audio CODEC                                                  | 54         |
| 7.5.                    | AIIX-In Support                                                           | 54         |
| 7.7                     | Airplay®                                                                  | 54         |
| 7.7.1                   | Password for Airplay Playback                                             | 55         |
| ,,,,1                   |                                                                           | 50         |

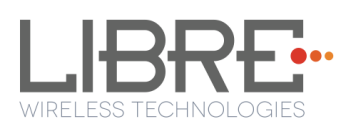

| 7.8.                                          | DLNA ® / DMR                                 | . 58                             |
|-----------------------------------------------|----------------------------------------------|----------------------------------|
| 7.9.                                          | i-Device playback over USB                   | 59                               |
| 7.10.                                         | USB Playback                                 | 60                               |
| 7.11.                                         | TCP / IP Tunneling                           | 60                               |
| 7.12.                                         | Device Name Configuration                    | . 61                             |
| 7.13.                                         | Wi-Fi Scan Result                            | 62                               |
| 7.14.                                         | Switch between Wired and wireless modes      | 62                               |
| 7.14                                          | I.1. Switching to Wired Mode                 | 62                               |
| 7.14                                          | I.2. Switching to Wireless Mode              | 63                               |
|                                               |                                              |                                  |
| 7.15.                                         | Music Services                               | 64                               |
| 7.15.<br>7.15                                 | Music Services                               | 64<br>64                         |
| 7.15.<br>7.15<br>7.15                         | Music Services<br>5.1. vTuner<br>5.2. TuneIn | 64<br>64<br>64                   |
| 7.15.<br>7.15<br>7.15<br>7.15                 | Music Services                               | 64<br>64<br>64<br>65             |
| 7.15.<br>7.15<br>7.15<br>7.15<br>7.15         | Music Services                               | 64<br>64<br>64<br>65<br>67       |
| 7.15.<br>7.15<br>7.15<br>7.15<br>7.15<br>7.15 | Music Services                               | 64<br>64<br>64<br>65<br>67<br>70 |

# **Table of Figures**

| Figure 2-1: LS5B Module Per   | ripherals                      |                             |
|-------------------------------|--------------------------------|-----------------------------|
| Figure 3-1: Firmware Upgra    | de Method Selection            |                             |
| Figure 3-2: Firmware Updat    | e Webpage                      |                             |
| Figure 3-2: Firmware Updat    | e Confirmation webpage         | 19                          |
| Figure 3-3: Firmware Updat    | e Progress Page                | 19                          |
| Figure 3-3: Firmware Updat    | e Status                       | 19                          |
| Figure 3-4: Firmware Upgra    | de Method Selection            | 20                          |
| Figure 3-5: BSL Update Tern   | ninal Warning Message Prompt   | 24                          |
| Figure 3-6: BSL Default IP A  | ldress                         | 24                          |
| Figure 3-7: U-Boot Update T   | erminal Warning Message Prompt | 26                          |
| Figure 3-8: U-Boot Default II | P address                      | 26                          |
| Figure 6-1: WAC Speaker Lis   | ted                            | 40                          |
| Figure 6-5: Libre App         |                                | 41                          |
| Figure 6-6: Libre APP, Main   | view                           | 42                          |
| Figure 6-7: SAC Device List   |                                | 42                          |
| Figure 6-8: SSID List         |                                | 43                          |
| Figure 6-9: Libre APP Custor  | n Dialog                       | 43                          |
| Figure 6-10: Configuring the  | Speaker                        | 44                          |
| Figure 6-11: Successful Conf  | iguration                      | 44                          |
| Figure 6-12: Network Status   |                                | 47                          |
| Figure 6-13: Network Config   | uration                        | 48                          |
| Figure 6-14: Network Config   | uration using Static IP        |                             |
| Figure 6-15: Network Status   | s in Webpage                   | 50                          |
| Figure 6-16: Configure Netw   | ork Manually                   | 51                          |
| Figure 6-17: Wi-Fi settings s | haring                         | 52                          |
| Figure 7-1: DDMS Setup in w   | vebpage                        | 53                          |
| Figure 7-2: AirPlay Stream    |                                | 55                          |
| Figure 7-3: Password for Air  | play                           | 56                          |
| Libre Wireless Technologies   | User Manual: LS5B, Ver. 1.0    | Page <b>10</b> of <b>89</b> |

| Figure 7-4: Enter Password for Streaming5 | 7 |
|-------------------------------------------|---|
| Figure 7-5: Disable Airplay Password5     | 8 |
| Figure 7-6: Media Player Stream Menu58    | 8 |
| Figure 7-7: Media Streaming Options59     | 9 |
| Figure 7-9: Device Name Section6          | 1 |
| Figure 7-10: Switch to Wired Mode6        | 3 |
| Figure 7-11: Switch to Wi-Fi Mode64       | 4 |
| Figure 7-12: QQ Music APP6                | 5 |
| Figure 7-13: Login Screen                 | 6 |
| Figure 7-14: Device Selection Option      | 6 |
| Figure 7-15: Device List                  | 7 |
| Figure 7-16: Spotify APP68                | 8 |
| Figure 7-17: Spotify Login Screen64       | 9 |
| Figure 7-18: Device Selection             | 9 |
| Figure 7-19: Device List                  | 0 |

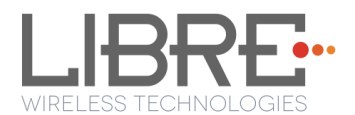

## **Document Revision History**

| Revision | Date               | Description of change |
|----------|--------------------|-----------------------|
| 1.0      | September 21, 2015 |                       |
|          |                    |                       |
|          |                    |                       |

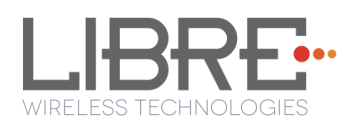

## 1. Introduction

Libre Wireless provides evaluation kits (EVK) for users to gain familiarity with our products and expedite their own design and development. User can connect to LS5B module through RS232 UART, SD card, USB, or wireless interface to configure the module, manage the on board device on the module, and perform functional test.

#### 1.1. User Manual Insight

This document provides information on the procedures to be followed while using LibreSync for various purpose such as

- Firmware update
- Configuring NV-item
- Key Button Functionality
- Network Configuration
- Streaming Airplay<sup>® /</sup> DLNA<sup>®</sup> / DMR
- Libre APP
- DDMS
- Source Switching
- Aux-In Support
- TCP / IP Tunneling
- Device Name Configuration
- Music Services (Spotify Connect, QQ Music, Vtuner, TuneIn, Melon, Deezer)

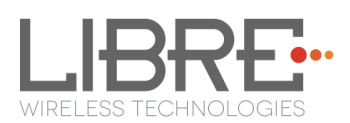

# 2. Libre Wireless Technologies' EVK

Figure 2-1 Marks different components of the LS5B Module

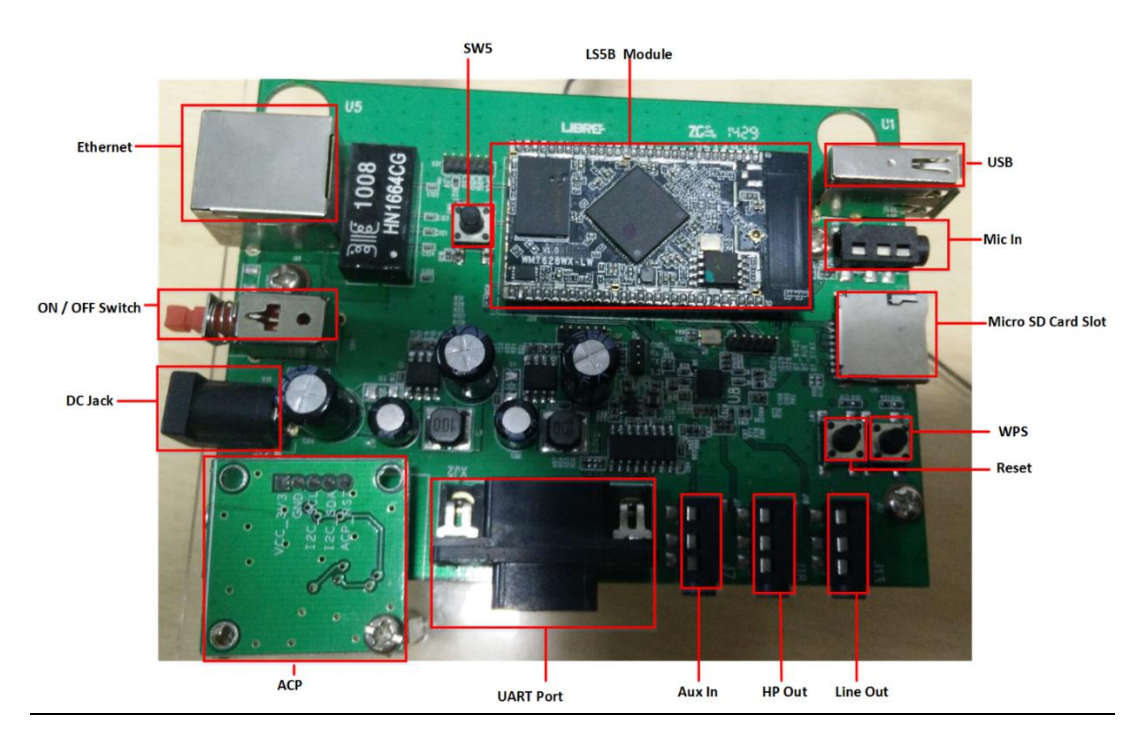

Figure 2-1: LS5B Module Peripherals

#### 2.1. LS5B EVK Setup

To setup the LS5B EVK and get started proceed as below

- **Step 1.** Ensure the LS5B module is inserted in the EVK
- **Step 2.** Connect the USB-to-Serial Cable from Serial port of EVK to USB port of Laptop
- **Step 3.** Connect the Power adaptor to DC Jack on EVK
- **Step 4.** Power On the EVK, using ON/ OFF Switch
- **Step 5.** Open the terminal tool (Hyper Terminal / Teraterm) on your laptop
- Step 6. Configure the Serial settings, as below
  - Baud Rate at 57600
  - Data Bits at 8
  - Parity at None
  - Stop Bits at 1

User Manual: LS5B, Ver. 1.0

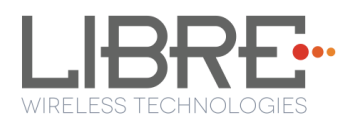

## 3. Firmware Update

The Firmware Update process, facilitates update of U-Boot, BSL, and Application images individually, or all of them together (Single-Image) to the LS-Module.

LSx Platform supports following Sources of Firmware-Image and Interfaces to trigger the upgrade activity:

- **Image Source**: USB, Internet, or Network
- **Trigger Interfaces**: Shell-Command, or Webpage

To know the firmware version and Release date, execute the following command "#getprop" in the shell:

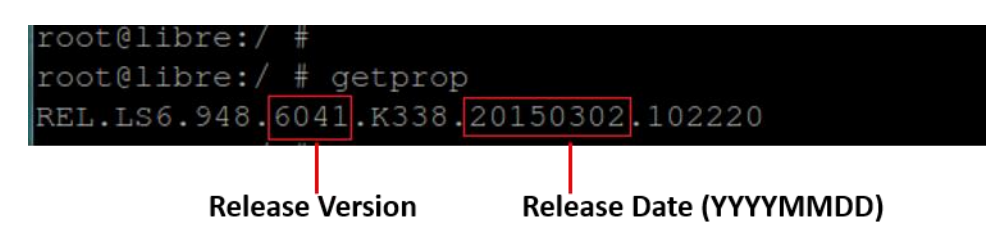

## 3.1. Single-Image Update

Single-Image binary file named, **"Isimage"** is released to customers on Libre Portal. The "**Isimage"** contains U-Boot, Factory-ENV, BSL, and Application.

Customers can update the Single-Image via USB / Internet / Network method. USB Method of update is the fastest method and is recommended.

#### 3.1.1. USB Method

To update the Single-image binary file (File name: lsimage) on the LS5B module from USB based on a trigger from Command-Shell, proceed as below:

#### Steps:

**Step 1.** Ensure the name of binary file as "**lsimage**" and place the firmware image in root directory of USB drive.

Libre Wireless Technologies

User Manual: LS5B, Ver. 1.0

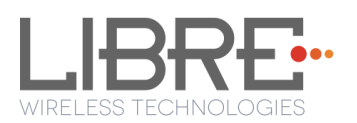

Note: The Firmware image should not contain any extension.

#### **Step 2.** Insert the USB to the LS5B EVK

**Step 3.** Execute command *#fwupgrade* in the device terminal (Shell Interface) to initiate the firmware upgrade from USB

#### rootClibre:/ # rootClibre:/ # fwupgrade

The firmware upgrade process proceeds as below:

| root@libre:/#<br>root@libre:/#<br>root@libre:/# fwupgrade<br>E/LUCI_DISCOUERY( 519): makeLSSDPPacketLibre1Dfcc<br>E/LUCI_DISCOUERY( 519): SendAliveNotify<br>Restarting system.                                                                                                    |
|----------------------------------------------------------------------------------------------------|
| U-Boot 1.1.3 (Dec 17 2014 - 21:46:16)                                                                                                    |
| Board: Ralink APSoC DRAM: 64 MB<br>enable ephy clockdone. rf reg 29 = 5<br>SSC disabled.                                                                                                    |
| Software System Reset Occurred                                                                                                    |
| spi_wait_nsec: 29<br>spi device id: c2 20 18 c2 20 (2018c220)<br>find flash: MX25L12805D<br>*** Warning - bad CRC, using default environment                                                                                                    |
| LIBRE UBoot Version: 0.0.0.2                                                                                                    |
| ASIC 7620_MP (Port5<->None)<br>DRAM component: 512 Mbits DDR, width 16<br>DRAM bus: 16 bit<br>Total memory: 64 MBytes<br>Flash component: SPI Flash<br>Date:Dec 17 2014 Time:21:46:16                                                                                                    |
| icache: sets:512, ways:4, linesz:32 ,total:65536<br>dcache: sets:256, ways:4, linesz:32 ,total:32768<br>register Øxabcdeeee                                                                                                    |
| : BOOTING BSL<br>## Booting image at bc050000<br>raspi_read: from:50000 len:40<br>Image Name: Libre BSL Image<br>Image Type: MIPS Linux Kernel Image (lzma compressed)<br>Data Size: 1739288 Bytes = 1.7 MB<br>Load Address: 80000000<br>Entry Point: 8000c1a0<br>raspi_read: from:50040 len:1a8a18<br>Verifying Checksum 0K<br>Uncompressing Kernel Image 0K |
| Starting kernel                                                                                                    |
| LIBRE FAILSAFE BOOT-LOADEF                                                                                                    |

The LS5B looks for valid firmware image in USB drive. Once the image is found, firmware upgrade continues as shown in the image below with indication of the firmware upgrade progress.

User Manual: LS5B, Ver. 1.0

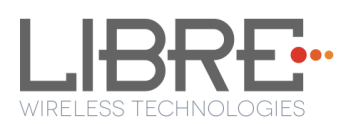

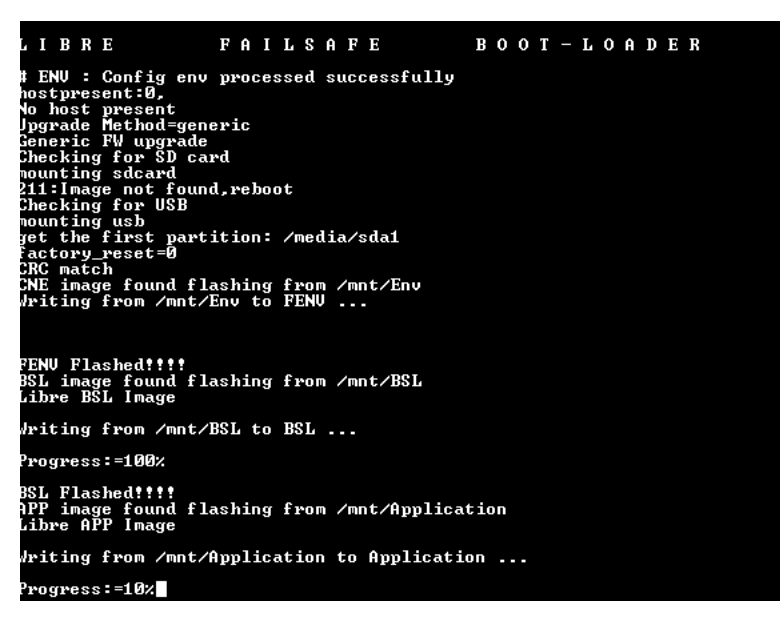

## 3.2. Application Update

The Application-Image used to update the firmware is a binary file. Application on LS module can be updated in the following ways

- Network Method
- USB Method
- Internet Method

#### 3.2.1. Network Method

To update the binary file (Application-Image or Single-Image) on the LS5B module over network proceed as below

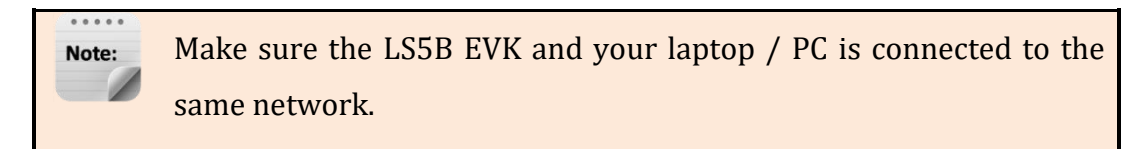

#### Steps

**Step 1.** Execute command **#netcfg** in the device terminal to know the device IP For Example, *10.0.1.13* 

| rooveana |                 |              |            |                   |
|----------|-----------------|--------------|------------|-------------------|
| rootCand | roid:/ # netcfg |              |            |                   |
| 10       | UP              | 127.0.0.1/8  | 0x00000049 | 00:00:00:00:00:00 |
| թ2թ0     | DOWN            | 0.0.0.0/0    | 0x00001002 | cc:d2:9b:fe:d6:33 |
| ētĥØ     | DOWN            | <u> </u>     | 0×00001002 | 00:0c:43:76:20:77 |
| wlanØ    | UP              | 10.0.1.13/24 | 0x00001043 | cc:d2:9b:fe:d6:32 |
| rootCand | roid:/ #        |              |            |                   |

Libre Wireless Technologies

User Manual: LS5B, Ver. 1.0

**Step 2.** Enter the IP in the address bar of your browser. For Example, *10.0.1.13* 

10.0.1.13

**Step 3.** In the Firmware upgrade section, Select Method as *Network* and Click *Upgrade* 

| Firmware Upgrade                                    |                                       |  |
|-----------------------------------------------------|---------------------------------------|--|
| Select<br>Method                                    | Select Option   Select Option Network |  |
|                                                     | SD-Card                               |  |
| Current Firmware Versic                             | ons :- p6012.0.0                      |  |
| Use Firmware Upgrade I<br>device with latest versio | Method to upgrade the<br>n.           |  |
| Upgrade                                             |                                       |  |

Figure 3-1: Firmware Upgrade Method Selection

**Step 4.** Click *Choose File* to select the **binary file** for upgradation and Click *Update* to upgrade the firmware.

- To refresh the binary file selected, Click *Re-Select* 

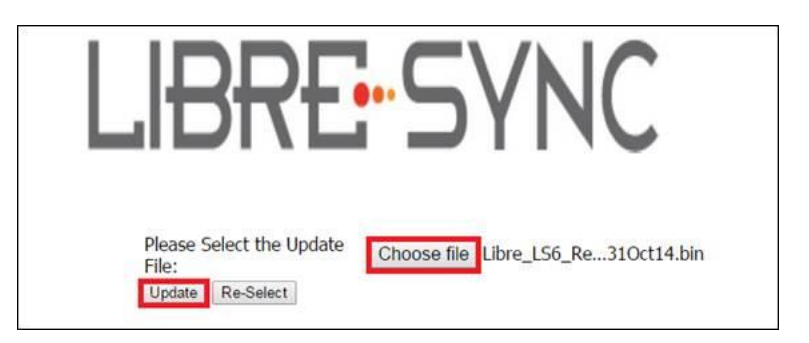

Figure 3-2: Firmware Update Webpage

**Step 5.** LS5B Shows below shown confirmation page. User has to click on **OK** button on the page.

Libre Wireless Technologies

User Manual: LS5B, Ver. 1.0

Page 18 of 89

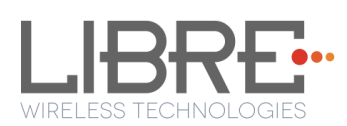

| LIBRE SYNC                                    |
|-----------------------------------------------|
| Are you sure you want to update the firmware? |

Figure 3-2: Firmware Update Confirmation webpage

**Step 6.** LS5B-Module reboots to BSL, Firmware Update progress page is displayed.

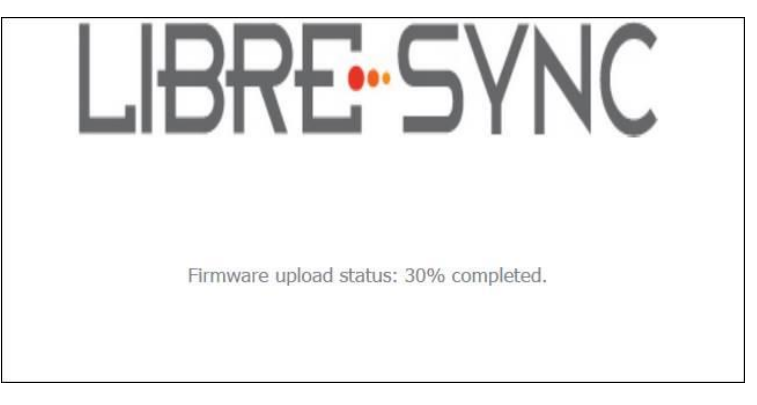

Figure 3-3: Firmware Update Progress Page

On successful upload, web page displays the status of the update process

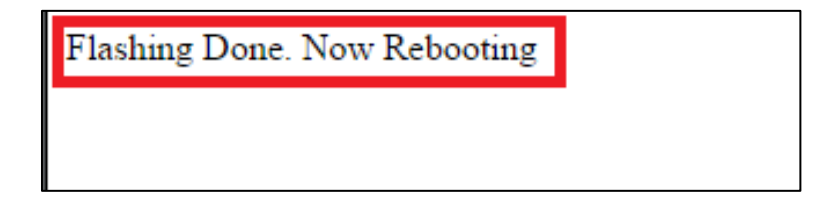

Figure 3-3: Firmware Update Status

End--

## 3.2.2. USB Method

To update the binary file (Application-Image or Single-Image) on the LS5B module from / USB using the web server proceed as below

Libre Wireless Technologies

User Manual: LS5B, Ver. 1.0

Page 19 of 89

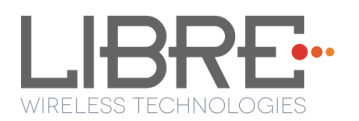

#### Steps

**Step 1.** Ensure the binary filename as "**lsimage**" and place the firmware image in root directory of / USB.

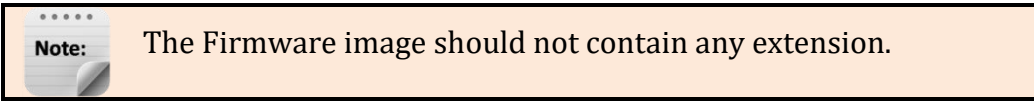

**Step 2.** Insert the / USB in the LS5B EVK

**Step 3.** Execute command **#netcfg** in the device terminal to know the device IP For Example, *10.0.1.13* 

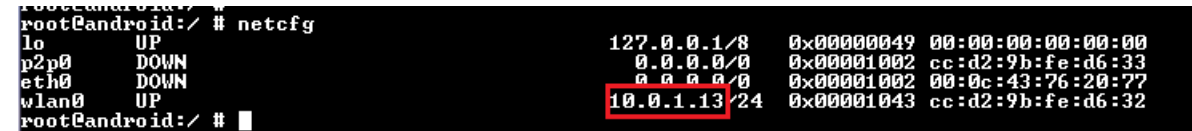

**Step 4.** Enter the IP in the address bar of your browser For Example, *10.0.1.13* 

10.0.1.13

Step 5. In the Firmware upgrade section, Select Method as / USB and Click Upgrade

| Firmware Upgrade                                    |                                                   |  |  |
|-----------------------------------------------------|---------------------------------------------------|--|--|
| Select<br>Method                                    | Select Option   Select Option Network USB SD-Card |  |  |
| Current Firmware Versio                             | ns :- p6012.0.0                                   |  |  |
| Use Firmware Upgrade N<br>device with latest versio | Aethod to upgrade the<br>n.                       |  |  |
| Upgrade                                             |                                                   |  |  |

#### Figure 3-4: Firmware Upgrade Method Selection

**Step 6.** LS5B-Module reboots to BSL, and Firmware Upgrade from / USB starts automatically.

On successful upgrade, LS5B-Module reboots, with the updated application.

#### End - -

Libre Wireless Technologies

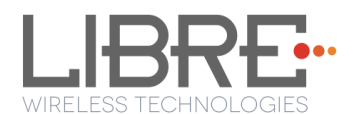

#### 3.2.3. Internet Method

To update the Application Image on to the LSx module proceed as below.

Note: Make sure the LS5B EVK and your laptop / PC is connected to the same AP.

**Step 1.** Update the NV-Item fwdownload\_xml with the URL of the XML file.

#### See section 4.29

Step 2. Execute command #netcfg in the device terminal to know the device IP

| rootCandi | roid:/ # netcfg |              |            |                   |
|-----------|-----------------|--------------|------------|-------------------|
| 10        | UP              | 127.0.0.1/8  | 0x00000049 | 00:00:00:00:00:00 |
| թ2թ0      | DOWN            | 0.0.0.0/0    | 0x00001002 | cc:d2:9b:fe:d6:33 |
| eth0      | DOWN            | <u> </u>     | 0x00001002 | 00:0c:43:76:20:77 |
| wlanØ     | UP              | 10.0.1.13/24 | 0x00001043 | cc:d2:9b:fe:d6:32 |
| rootPandi | enid:/ # \:hina |              |            |                   |

Step 3. Enter the IP in the address bar of your browser

**Step 4.** In the Firmware upgrade section, Select Method as **Internet** and Click **Upgrade** 

| Select          |            | Select Option            |
|-----------------|------------|--------------------------|
| Method          |            | Select Option<br>Network |
| 0               |            | SD-Card                  |
| FACTORY RESET   | pPB1276.0  | nnwære versions :-       |
|                 | Use Firmv  | vare Upgrade Metho       |
| latest version. | to upgrade |                          |

**Step 5.** LS5B-Module reboots to BSL

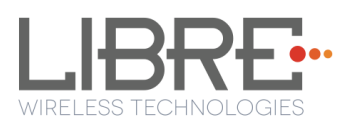

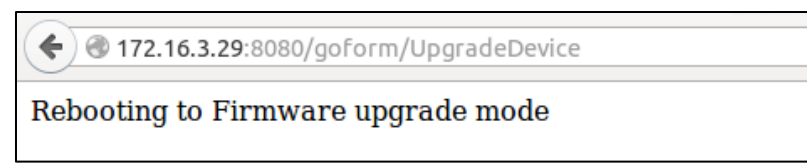

**Step 6.** Once the DUT begins to download the Application-Image from internet, Firmware Download progress is displayed.

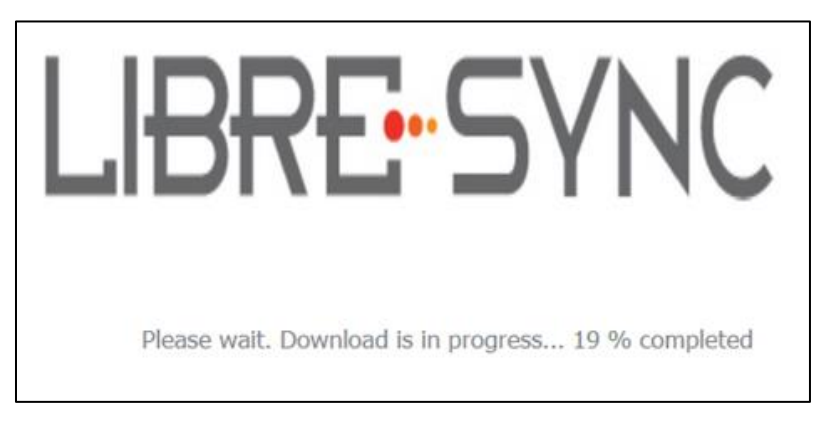

**Step 7.** On Successful download, Firmware Upgrade progress is displayed.

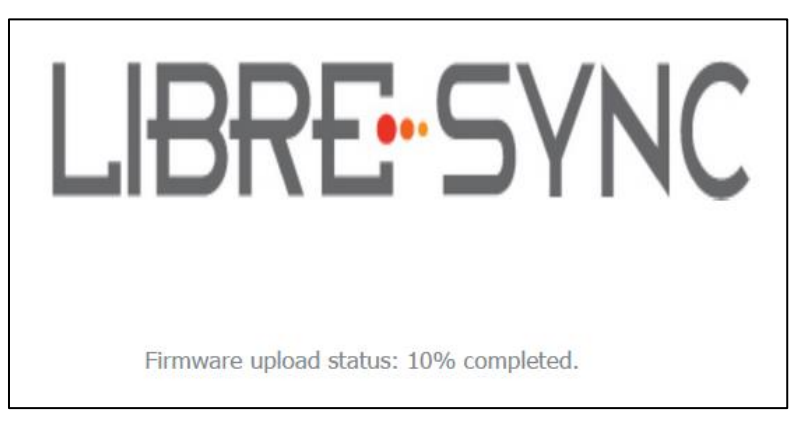

Step 8. Module reboots on successful completion of upgrade process.

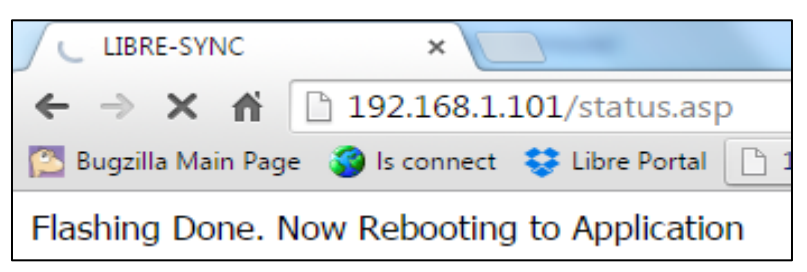

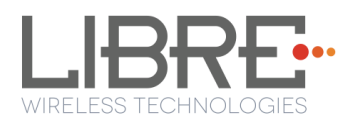

#### 3.3. BSL Update

The BSL is a one type of boot loader that facilitates upgrade of Application Image on to the

LSx module. Below section describes procedure to program the BSL on to LSx Module.

#### 3.3.1. TFTP Method

To update the BSL for LS5B module using TFTP proceed as below

**Step 1.** Install TFTP server in Win 7 laptop / PC You can download the TFTP server from web

#### Step 2. Store Image.bin file, in the same folder as TFTP is placed

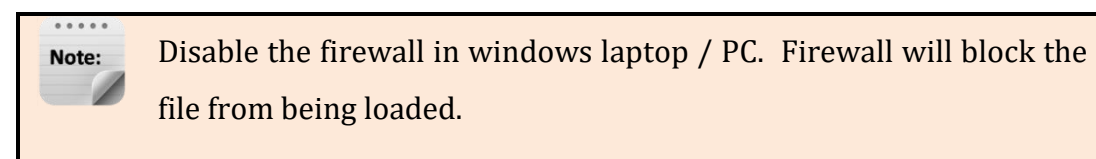

**Step 3.** Connect the PC and module with Ethernet cable

Step 4. Set Static IP 10.10.10.3 for the Laptop/PC
go to Control Panel > Network Configuration > Local Area Connection > Properties
> TCP/IPv4 > Properties

**Step 5.** Power on the board and connect serial cable from Serial port of EVK to the USB port of PC

Step 6. Open serial port terminal (57600-8-N-1) to access system Shell

**Step 7.** Start TFTP server in laptop / PC

**Step 8.** Restart the module by issuing the command **#reboot** in terminal or

Restart the module using the **Reset** button in EVK

**Step 9.** In the U-Boot options, select *Option a* in the terminal within 1 second

**Step 10.** Answer 'Y' or 'N' for the warning message prompted to proceed with the update

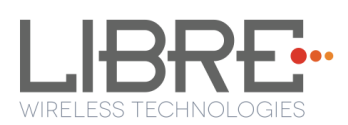

| U-Boot 1.1.3 (Dec 17 2014 - 21:46:16)                                                                                                    |  |
|----------------------------------------------------------------------------------------------------|--|
| Board: Ralink APSoC DRAM: 64 MB<br>snable spluy olockdone. rf reg 29 = 5<br>SCG disabled.<br>spi-yait.nsoc: 29<br>spi device id: c2 20 18 c2 20 (2018c220)<br>find flash: MM2SL1205D<br>*** Warning - bad CRC, using default environment |  |
| LIBRE UBoot Version: 0.0.0.2                                                                                                    |  |
| nSIC 7620, MP (RortS<->None)<br>DRMM component: 512<br>DRAM Lonponent: 512<br>Total menory: 64 HBytes<br>Flash component: SPI Flash<br>Date:Dec 17 2014 Time:21:46:16                                                                    |  |
| icache: sets:512, ways:4, linesz:32 ,total:65536<br>deache: sets:256, ways:4, linesz:32 ,total:32768<br>register &x0                                                                                                    |  |
| Please choose the operation:<br>1: Update Uboot via TFTP.<br>2: Update Firmware via TFTP.<br>a: Update BSL via TFTP                                                                                                    |  |
| Option: a                                                                                                    |  |
| 0<br>raspi_read: fron:40028 len:6<br>nac address                                                                                                    |  |
| \: BSL Update via TFTP.<br>Warning!! Erase Linux in Flash then burn new one. Are you sure?(Υ/Ν)                                                                                                    |  |
|                                                                                                    |  |

Figure 3-5: BSL Update Terminal Warning Message Prompt

Step 11. To set default Server and Device IP address, Press Enter key on Keyboard

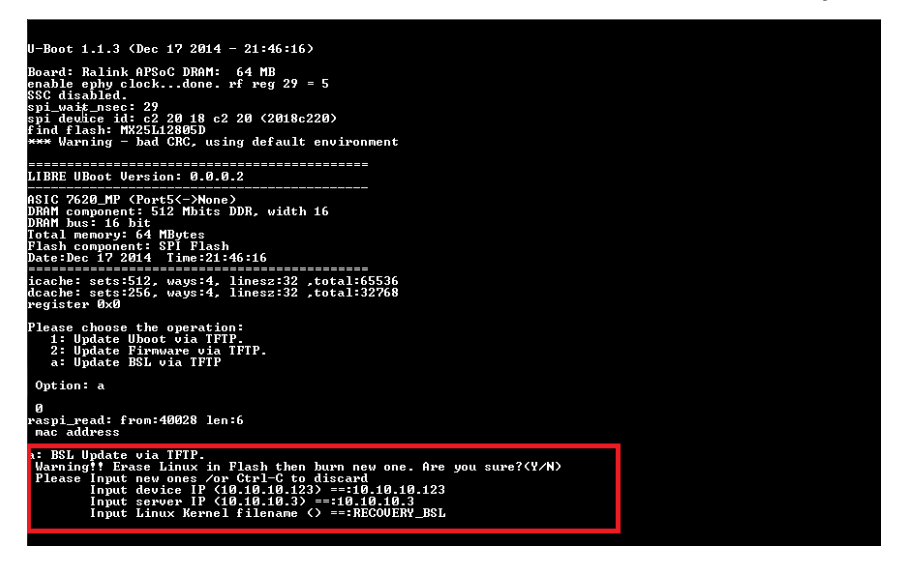

Figure 3-6: BSL Default IP Address

**Step 12.** Provide the name of the binary for BSL, to be flashed on the U-Boot prompt. For Example, Image.bin

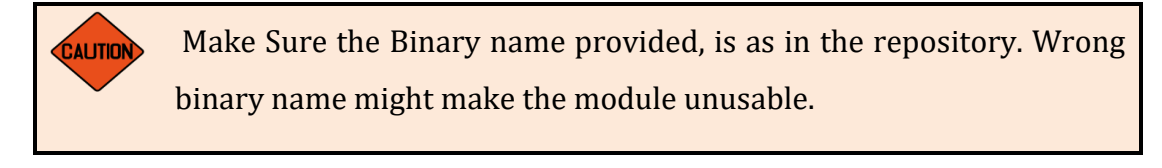

End--

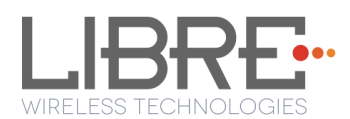

#### 3.4. U-Boot Update

#### 3.4.1. TFTP Method

To update the U-Boot for LS5B module using TFTP proceed as below

**Step 1.** Install TFTP server in Win 7 laptop / PC You can download the TFTP server from web

Step 2. Store Image.bin file, in the same folder as TFTP is placed

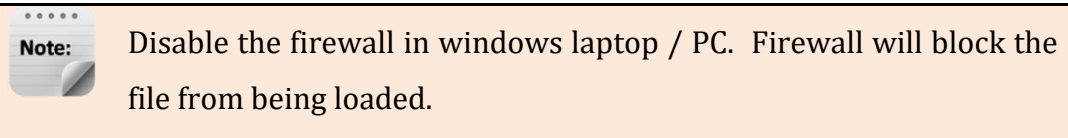

**Step 3.** Connect the PC and module with Ethernet cable

**Step 4.** Set Static IP 10.10.10.3 for the Laptop/PC go to *Control Panel > Network Configuration > Local Area Connection > Properties > TCP/IPv4 > Properties* 

- **Step 5.** Power on the board and connect the EVK to the USB port of PC
- Step 6. Open serial port terminal (57600-8-N-1) to access system Shell
- **Step 7.** Start TFTP server in laptop / PC
- **Step 8.** Restart the module by issuing the command **#reboot** in terminal or

Restart the module using the **Reset** button in EVK

**Step 9.** In the U-Boot options, select *option 1* in the terminal within 1 second

**Step 10.** Answer 'Y' or 'N' for the warning message prompted to proceed with the update

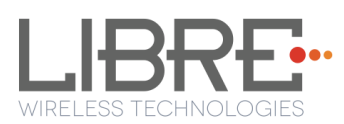

| U-Boot 1.1.3 (Dec 17 2014 - 21:46:16)                                                                                                    |
|----------------------------------------------------------------------------------------------------|
| Board: Ralink APSoC DRAM: 64 MB<br>enable ephy clockdone.rf reg 29 = 5<br>SSG disablesi29<br>Spj device sit: c2<br>Havide sit: c2 20 18 c2 20 (2018c220)<br>find flash: MZSLI2805D<br>*** Warning - bad CRC, using default environment |
| LIBRE UBoot Version: 0.0.0.2                                                                                                    |
| nSiC 7620 HP (Port5(->Hone)<br>DRMM component: 512 Mbits DDR, width 16<br>DRAM buss 16 bit<br>Total menory: 64 HBytes<br>Flash component: SPI Flash<br>Date:Dec 17 2014 Time:21:46:16                                                  |
| icache: sets:512, ways:4, linesz:32 ,total:65536<br>dcache: sets:256, ways:4, linesz:32 ,total:32768<br>register 0x8                                                                                                    |
| Please choose the operation:<br>1: Update Uboot via TFTP.<br>2: Update Firmware via TFTP.<br>a: Update BSL via TFTP                                                                                                    |
| Option: 1<br>0<br>raspi_read: from:40028 len:6<br>mac address                                                                                                    |
| l: Update Uboot via TFTP.<br>Warning!! Erase UBOOT in Flash then burn new one. Are you sure???(Y/N)                                                                                                    |

Figure 3-7: U-Boot Update Terminal Warning Message Prompt

Step 11. To set default Server and Device IP addres, Press Enter Key on Keyboard

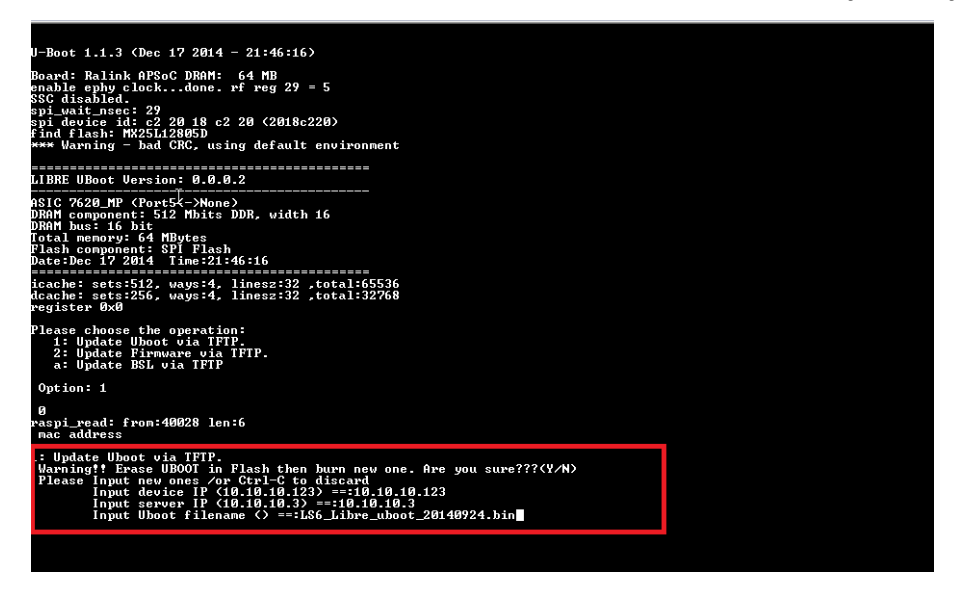

Figure 3-8: U-Boot Default IP address

**Step 12.** Provide the name of the binary for U-Boot, to be flashed on the U-boot prompt

For Example, Image.bin

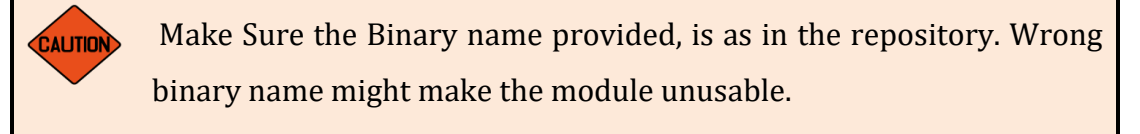

**End--**Libre Wireless Technologies

User Manual: LS5B, Ver. 1.0

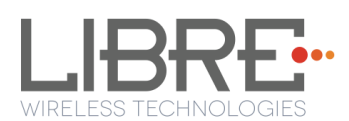

## 4. Configuring Non-Volatile-Item

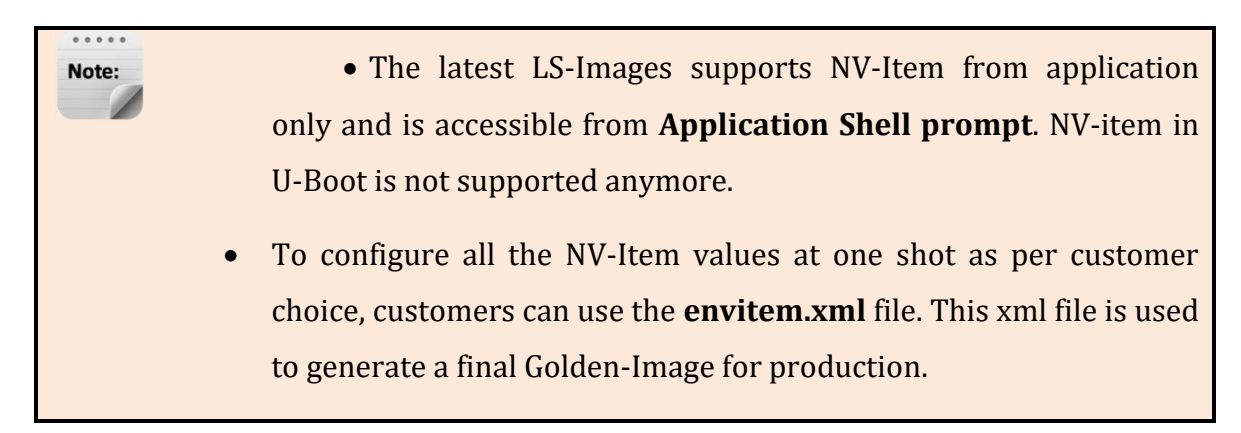

Non-Volatile (NV) item in LibreSync is configured through command line.

• To configure the NV-Item, type the below command in the command line and **Reboot** the LS-Module.

Syntax of the Command to set NV-Item #setenv <NV\_item\_name> <value> Syntax of the Command to Reboot #reboot

• To know the value of the NV-Item set, type the below command in the command line.

Syntax of the Command to Know the Value of NV-Item #getenv <NV\_item\_name>

• To reset all the NV-Items to factory default values, type the below command in the command line.

Syntax of the Command to Reset All NV-Items to Factory Default #SetFacDefault

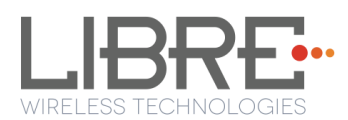

• To know all the NV-items set, type the below command in the command line.

Syntax of the Command to Know All NV-Items set #GetAllENV

Note: There should be space between setenv and <NV\_item\_name> and between the <NV\_item\_name> and <value>.

After configuring NV-Item, to apply the NV-Item settings, **Reboot** the LS-Module.

For example,

**To Configure NV-Item hostpresent** 

#setenv hostpresent <<1>>

To Know the value of the NV-item, hostpresent set #getenv hostpresent

#### 4.1. Host Communication Over UART

Host Communication NV-item avoids Junk data/false triggers, in case of EVK's where UART1 communication is typically not required.

The Host communication NV-item should be set as 1, to enable the Host communication over UART1.

The syntax below provides the commands to enable and disable the Host Communication over UART1

| Enabl | e                         |
|-------|---------------------------|
|       | #setenv hostpresent <<1>> |
| Disab | le                        |
|       | #setenv hostpresent <<0>> |

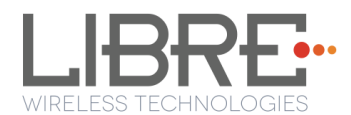

#### 4.2. Network Interface

Network Interface NV-item allows user to set the type of Network interface such as Ethernet, Wi-Fi or Auto.

#### 4.2.1. Ethernet

The syntax below provides the commands to enable Ethernet.

#setenv netif <<eth0>>

#### 4.2.2. Wi-Fi

The syntax below provides the commands to enable Wi-Fi.

#setenv netif <<wlan0>>

#### 4.2.3. Auto

The LS-Sync software detects the network interface automatically, based on the connection available. Once the Auto detection is enabled Ethernet would get priority as network interface on Boot-Up.

The syntax below provides the commands to enable auto detection of network interface.

#setenv netif <<auto>>

#### 4.3. SSID of DDMS-Zone in SA-Mode

The default SSID for the DDMS-Zone in SA-Mode is "**Direct-LBMyTestZone**". You can change the SSID of the DDMS-Zone by editing the NV-Item "**ddms\_SSID**".

#setenv ddms\_SSID <<NewName>>

Libre Wireless Technologies

User Manual: LS5B, Ver. 1.0

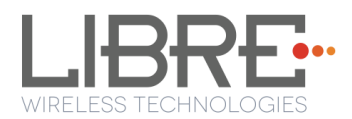

Editing the NV-item changes the SA-Group SSID as "Direct-LBNewName".

#### 4.4. DDMS-Zone Password

The default password for DDMS-Zone is **hello123**. The password for DDMS-Zone can be edited using the NV-item **ddms\_password**.

Syntax below provides the commands to edit the password for DDMS-Zone.

#setenv ddms\_password <<hello123>>

#### 4.5. I2S LR-Clock

At present LR-Clock is supported at frequency of 44.1 KHz and 48KHz. LR-Clock by default is set to 44.1 KHz.

NV-Item **LRCK** is used to edit the frequencies of the I2S LR-Clock. The syntax below provides the commands to edit LRCK.

**To set the LRCK at 44.1KHz** #setenv LRCK <<44100>>

To set the LRCK at 48KHz # setenv LRCK <<48000>>

#### 4.6. I2S M-Clock

M-Clock is supported at frequency of 12MHz and 12.288MHz. M-Clock by default is set to 12MHz.

NV-Item **MCLK** is used to edit the frequencies of the I2S M-Clock. The syntax below provides the commands to edit MCLK.

User Manual: LS5B, Ver. 1.0

To set the MCLK at 12MHz

#setenv MCLK <<12000000>>

To set the MCLK at 12.288MHz # setenv MCLK <<12288000>>

#### 4.7. ACP

NV-Item **ACPpresent** enables detection of the Apple Co-processor for ACP certificate validation. By default the NV-Item **ACPpresent** is set as 1.

The syntax below provides command to enable or disable ACP presence detection.

Enable #setenv ACPpresent <<1>> Disable # setenv ACPpresent <<0>>

#### 4.8. Model Name

The NV-Item **Model** is used to set the model name for the Speaker or the device. The model name can be any name of the user choice. The Maximum length of the model name is 63 characters.

The default Model Name for LS-Enabled speakers is LibreSync. You can change the model name by editing the NV-Item **Model**.

#setenv Model <<ModelNewName>>

Editing the NV-item changes the Model Name as "ModelNewName".

#### 4.9. Manufacturer Name

Libre Wireless Technologies

User Manual: LS5B, Ver. 1.0

The NV-Item **Manufacturer** is used to set the Manufacturer name for the Speaker or the device. The Manufacturer name can be any name of the user choice. The Maximum length of the Manufacturer name is 63 characters.

The default Manufacturer Name for LS-Enabled speakers is Libre. You can change the Manufacturer name by editing the NV-Item **Manufacturer**.

#setenv Manufacturer <<ManufacturerNewName>>

Editing the NV-item changes the Manufacturer Name as "ManufacturerNewName".

#### 4.10. Current Volume

The NV-item **current\_volume** enables the user to set the volume levels for LS enabled speakers. The possible Values for the NV-Item **Current Volume** is between **0-100**. The default value is **50**.

The syntax below provides the commands to edit the NV-Item.

#setenv current\_volume <<50>>

#### 4.11. WAC SSID

The default SSID for WAC is "**LSConfigure\_xxxxxx**". Where, *"xxxxxx"* stands for the MAC id of the LS-Enabled speaker or device.

You can change the SSID of the WAC by editing the NV-Item "WAC\_SSID".

#setenv WAC\_SSID <<NewSSIDName>>

Editing the NV-item changes the WAC SSID as "NewSSIDName\_xxxxxx".

Libre Wireless Technologies

User Manual: LS5B, Ver. 1.0

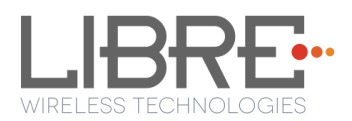

#### 4.12. X-MODEM Packet Size

X-Modem Packet Size for transferring the firmware to Host-MCU can be either 128 bytes or 1022 bytes. The X-MODEM Packet Size can be set using the NV-Item **xmodem\_pkt\_size**. By default the X-MODEM Packet Size is set to be 1024 bytes.

The syntax below provides commands to edit **xmodem\_pkt\_size**.

To set the X-MODEM Packet Size at 128bytes #setenv xmodem\_pkt\_size <<128>>

To set the X-MODEM Packet Size at 1024 bytes # setenv xmodem\_pkt\_size <<1024>>

#### 4.13. I2S Clock from Bluetooth Module

By default I2S Clock is supplied by any CODEC / DAC in I2S-Master mode. LS Module or any other chip attached to I2S-Bus (Example- Bluetooth) functions in I2S-Slave mode.

By using this NV-Item the system can be configured to operate such that, external Bluetooth module (I2S-Master) provides the I2S Clock and both CODEC / LS Module operates in I2S-Slave mode.

To set CODEC / DAC as I2S-Master (Default State) #setenv BCLK <<0>> To set External Bluetooth as I2S-Master #setenv BCLK <<1>>

#### 4.14. ACP Sharing

Libre Wireless Technologies

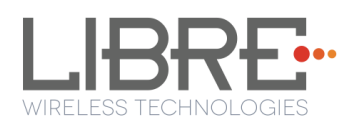

ACP Sharing NV-Item is used to enable or disable ACP Sharing between LS-Module and Host-MCU.

When ACP Sharing is disabled, there will be no reply on Message-Box #15 for the request by Host-MCU on Message-Box #14.

Use the below syntax commands to enable ACP Sharing.

**To enable ACP Sharing** #setenv AcpToLS <<1>>

To disable ACP Sharing (Default) #setenv AcpToLS <<0>>

## 4.15. HOST BAUDRATE

HOST\_BAUDRATE NV-Item is used to define different UART BAUDRATE. UART BAUDRATE supported in LS5B is 9600, 19200, 38400, 57600 (default) and 115200

Use the below syntax to set the UART NAUDRATE.

To Set UART BAUDRATE

#setenv HOST\_BAUDRATE 57600

## **4.16. DLNA Connection Close**

DLNA\_ConnClosed NV-Item is used to enable / disable the time gap between play-pause trigger.

- Setting DLNA\_ConnClosed to '0' will trigger Play-Pause instantaneously.
- Setting DLNA\_ConnClosed to '1' will provide a time gap (negligible) between Play-Pause trigger.

Note: Setting DLNA\_Conn\_Closed NV-Item to '0' will FAIL the DLNA

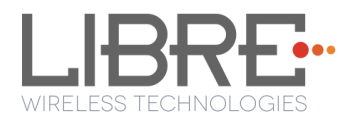

Certification.

Use the syntax below to enable / disable the time gap between play-pause trigger in DLNA.

To Enable Time Gap Between Play-Pause Trigger (Default)

#setenv DLNA\_ConnClosed <<1>>

To Disable Time Gap Between Play-Pause Trigger

#setenv DLNA\_ConnClosed <<0>>

#### 4.17. Country

NV-Item Country is used to specify the Country Code of speaker device. Country code is used to state the Speaker device region.

Speaker device region is required to abide by the channel regulations of the region in which the device is present.

#### **Countries Supported and Channel Limitations**

| Country                 | Country Code | Channels |
|-------------------------|--------------|----------|
| United States (Default) | US           | 1-11     |
| Europe                  | EU           | 1-13     |
| Japan                   | JP           | 1-14     |

Use the syntax below to specify the country Code of the Speaker Device.

#### To Specify the Country Code

#setenv Country <<US>>

#### 4.18. Serial Number

NV-Item Serial\_num indicates the serial number of the speaker device. Serial number can be of maximum length of 15 charatcers.

| Libre Wireless Technologies | User Manual: LS5B, Ver. 1.0 |
|-----------------------------|-----------------------------|
|-----------------------------|-----------------------------|

Page 35 of 89

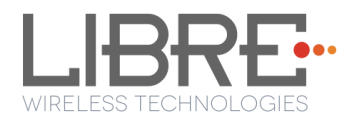

Use the syntax below to define the serial number of the speaker device.

To Define The Serial Number of The Speaker Device

#setenv Serial\_num <<1234>>

#### 4.19. Model Number

NV-Item Model\_num indicates the Model of the speaker device. Model Number can be of maximum length of 15 charatcers.

Use the syntax below to define the model number of the speaker device.

To Define The Model Number of The Speaker Device

#setenv Model\_num <<4567>>

#### 4.20. Hardware Version

NV-Item Hardware\_version indicates the hardware used in the speaker device. Hardware version can be of maximum length of 15 charatcers.

Use the syntax below to define the Hardware Version of the speaker device.

To Define The Serial Number of The Speaker Device

#setenv Hardware\_version <<bncm>>

#### 4.21. Firmware Version

NV-Item Firmware\_version indicates the firmware used in the speaker device. Firmware version can be of maximum length of 15 charatcers.

Use the syntax below to define the Firmware version of the speaker device.

To Define The Firmware Version of The Speaker Device

Libre Wireless Technologies

User Manual: LS5B, Ver. 1.0
#setenv Firmware\_version <<tyio>>

#### 4.22. Firmware Update Link

NV-Item fwupdate\_link is used to provide the URL for the firmware update over internet.

Use the syntax below to provide the URL for firmware update.

To Provide the URL for Firmware Update over Internet

#setenv fwupdate\_link << <u>www.librewireless.com</u> >>

#### 4.23. Firmware Download XML

NV-Item fwdownload\_xml is used to provide the URL for the XML file that contains the information about Firmware version, HOST-MCU version and the link to download the firmware.

Use the syntax below to provide the URL for firmware update.

To Provide the URL for Firmware Update over Internet #setenv fwdownload\_xml << http://172.16.2.103/share/firmware/LS5B/firmware\_download.xml</value >>

For information on Firmware Download XML file and its structure refer to *LibreWirelessTechNote\_Failsafe-Firmware\_Upgrade* document available in Libre Portal.

#### 4.24. Album Art Size

NV-Item **AlbumArtMaxSizeKB** defines the size of the album art. The maximum album art size supported in LibreSync is 2048 KB.

Use the syntax below to provide the URL for firmware update.

Libre Wireless Technologies

User Manual: LS5B, Ver. 1.0

Page 37 of 89

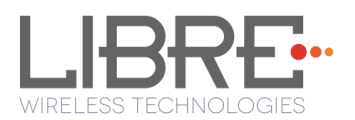

To Provide the URL for Firmware Update over Internet

#setenv AlbumArtMaxSizeKB << 2048 >>

#### 4.25. Spotify APP Key

NV-Item SpotifyAppKey is used to store the unique application key to access the Spotify Library. LS-enabled speaker device has the Libre's application key as the default value. Replace the Application key with your own application key provided by Spotify.

The maximum size of the application key is 1024 characters.

Use the syntax below to store the Spotify Application Key.

#### To Store The Spotify Application Key

#setenv SpotifyAppKey <<</pre>

0147A183DEFC792085C3D545471BEF4127D2F23F12619CFDA11DAB7E1E6A86C8....>>

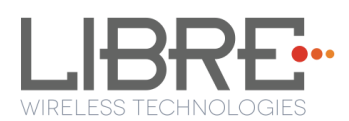

# **5. Key Button Functionality**

#### 5.1. Setup Button (WAC / SAC / DDMS)

The SW5 button in LS5B-EVK is configured to trigger WAC / SAC and DDMS after the LS module boots up as below.

- **Single press**, the setup button on the LS EVK, to configure the speaker as DDMS Zone-Master in Stand-Alone mode.
  - This state would be stored in non-volatile memory so that even after boot-up, the state is retained.
- **Double press** the setup button on the LS EVK, to put back the speaker to DDMS Zone-Station in Stand-Alone mode.
  - This state would be stored in non-volatile memory so that even after boot-up, the state is retained.
  - This state would be maintained until user changes to WAC mode or to Zone-Master mode on this specific speaker.
- **Press and Hold** the setup button on the LS EVK **for 3 seconds**, to come out of the DDMS mode.
  - LS EVK connects to the AP or the SSID configured earlier.
  - To connect the LS EVK to different AP or SSID, Press and Hold the setup button on the LS EVK for 3 seconds again, to trigger WAC.
  - If the LS EVK was not configured to any AP, Press and Hold of setup button triggers WAC.
  - This state is stored in non-volatile memory and even after boot-up, the state is retained.

For more information on DDMS Stand-Alone mode and Home-Network mode refer to **DDMS Usability guide** (Android / iOS) available in LibreSync Document Portal.

#### 5.2. WPS / Factory Reset Key Button

#### (TBG)

Libre Wireless Technologies

User Manual: LS5B, Ver. 1.0

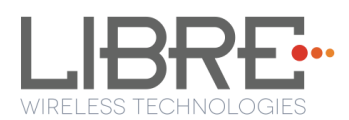

# 6. Network Configuration

The network configuration method supported in LS-Module is

- Wireless Network Setup Using WAC Method
- Wireless Network Setup Using SAC Method
- Wireless Network Setup Using Webserver Method
- Wireless Network Setup Using WPS Push Button Method

#### 6.1. Wireless Network Setup Using WAC and SAC

#### 6.1.1. Wireless Network Setup Using WAC

To setup a wireless network using Wireless Area Controller (WAC) proceed as below

**Step 1.** Press and hold the **Setup** button for 3 seconds on the EVK

**Step 2.** On an iOS device running iOS7, go to *Settings > Wi-Fi > SET UP NEW DEVICE* The WAC speaker is listed. For example, LibreSync <MacID>

| Airtel      G:21 pm     Settings     Wi-Fi                                                                                         | Ø 54% <b>■</b> _• |  |  |
|----------------------------------------------------------------------------------------------------|-------------------|--|--|
| OpenNetwork                                                                                                    | 🕯 🗢 🚺             |  |  |
| TEC-ACCESS                                                                                                    | <b>∻</b> (i)      |  |  |
| TEC16                                                                                                    | <b>₽ ≎ (i</b> )   |  |  |
| TECCorp                                                                                                    | <b>₽ 奈 (i</b> )   |  |  |
| Other                                                                                                    |                   |  |  |
|                                                                                                    |                   |  |  |
| SET UP NEW DEVICE                                                                                                    |                   |  |  |
| LIBRE 2c4222                                                                                                    | >                 |  |  |
|                                                                                                    |                   |  |  |
| Ask to Join Networks                                                                                                    |                   |  |  |
| Known networks will be joined automatically.<br>If no known networks are available, you will<br>have to manually select a network. |                   |  |  |

Figure 6-1: WAC Speaker Listed

Step 3. Select the speaker / EVK and tap NEXT

Libre Wireless Technologies

User Manual: LS5B, Ver. 1.0

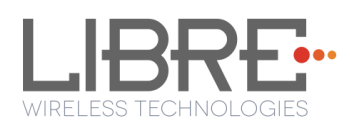

iOS device shares its Wi-Fi settings; that is SSID and Password with the WAC speaker and configures the device.

On successful configuration the device is configured to the Wi-Fi network to which the iOS device is connected.

End--

# 6.1.2. Wireless Network Setup Using SAC (Speaker Android Configuration) Method

To setup a wireless network using Libre Android APP proceed as below

**Step 1.** Power on the Speaker (DUT) and press and hold the **Setup button** on LS5B EVK for 3 seconds.

Speaker enters SAC mode

Step 2. Open the *Libre App* 

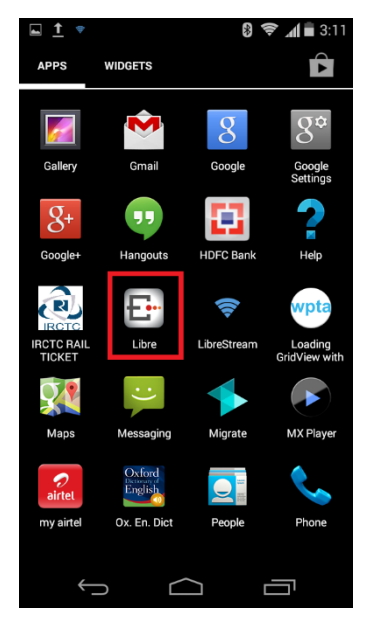

Figure 6-5: Libre App

Step 3. Tap SAC option in the top menu

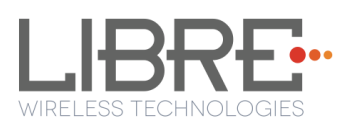

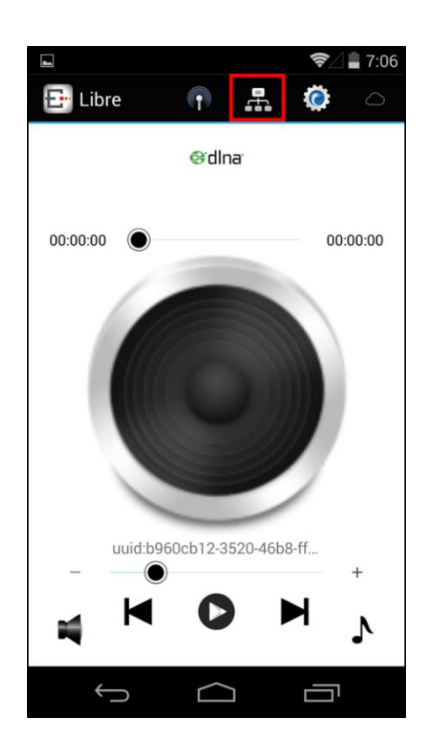

#### Figure 6-6: Libre APP, Main view

**Step 4.** APP searches for the available devices in the network, Select the device from the **SAC device list** and Tap *OK* 

| Libre             | 🕚 🗢 📶 🖬 7:52 |
|-------------------|--------------|
|                   |              |
| _                 |              |
| LSConfigure_FED63 | 3 💿          |
| LSConfigure_F176B | e O          |
| REFRESH           | ок           |
|                   |              |
|                   |              |

Figure 6-7: SAC Device List

Step 5.Libre APP lists the all the available SSIDs (Network)Libre Wireless TechnologiesUser Manual: LS5B, Ver. 1.0

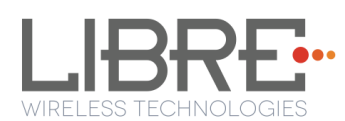

| Step 6. | Select the required <b>SSID</b> | (Network | ) and Tap <b>OK</b> |
|---------|---------------------------------|----------|---------------------|
|         | 1                               |          |                     |

|   |                     | 🛈 🗢 📶 🖥 7:5 | 53 |
|---|---------------------|-------------|----|
| 6 | Select SSID         |             |    |
|   | Libre               | ۲           |    |
|   | QA_AirportExtreme   | 0           |    |
|   | LibreRA             | 0           |    |
|   | TP_sne              | 0           |    |
|   | DIRECT-LBDDMSSDCARI |             |    |
|   | AAE_KANNAN          | $\bigcirc$  |    |
|   | LibreRA             | $\bigcirc$  |    |
|   | LibreG              |             |    |
|   |                     |             |    |
|   | CANCEL              | ок          |    |
|   | Ú Ú                 |             |    |

Figure 6-8: SSID List

**Step 7.** Libre APP Connects to the SSID and pops a *Custom Dialog* Box. The Custom Dialog Box displays the Speaker name and Space for the password to the phone network.

| Custom Dialog |                                   |             |  |
|---------------|-----------------------------------|-------------|--|
|               | libre_test                        |             |  |
|               | Enter Passworc<br>QA_AirportExtro | l of<br>eme |  |
|               | Cancel                            | Save        |  |

Figure 6-9: Libre APP Custom Dialog

Libre Wireless Technologies

User Manual: LS5B, Ver. 1.0

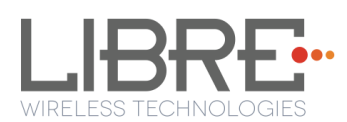

**Step 8.** You can edit the Speaker Name and Enter the Password of the SSID to which the phone is connected and Tap *Save*.

**Step 9.** App configures the speaker to the Wi-Fi network. The Android Smart Phone also connects to the network selected.

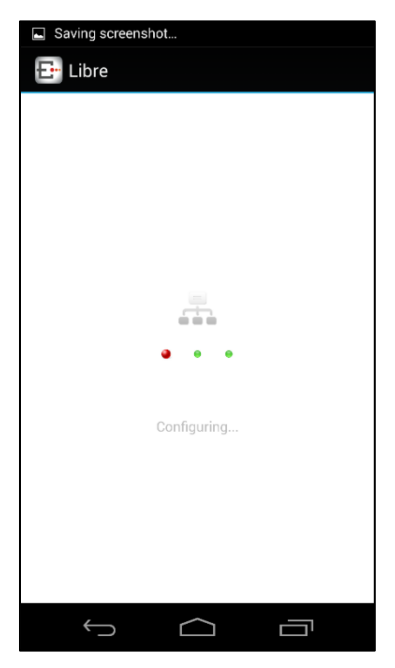

Figure 6-10: Configuring the Speaker

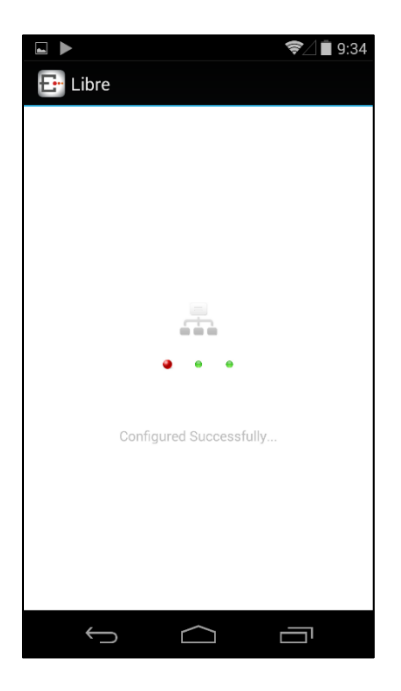

Figure 6-11: Successful Configuration

#### End--

Libre Wireless Technologies

User Manual: LS5B, Ver. 1.0

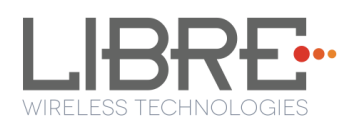

# 6.1.3. WAC / SAC Trigger Behaviour in DDMS Mode and Non-DDMS Mode

This sections explains different behaviours of the speaker for network configuration when WAC / SAC is triggered.

For details on the network configuration using WAC / SAC refer Section 6.1 and Section 6.2.

#### Scenario 1

| Precondition | LS-Enabled speaker is in <b>Non-DDMS Mode</b> and is <b>not connected to AP</b> .                                      |
|--------------|----------------------------------------------------------------------------------------------------|
| Action       | WAC / SAC is triggered using the Setup Button (Press and Hold for three seconds) in LS EVK or through Message-Box 142. |
| Result       | LS-Enabled Speaker enters WAC / SAC mode for Network Configuration.                                                    |

#### Scenario 2

| Precondition | LS-Enabled speaker is in <b>Non-DDMS Mode</b> and is <b>connected to AP</b> .                                          |
|--------------|----------------------------------------------------------------------------------------------------|
| Action       | WAC / SAC is triggered using the Setup Button (Press and Hold for three seconds) in LS EVK or through Message-Box 142. |
| Result       | LS-Enabled Speaker enters WAC / SAC mode for Network Configuration.                                                    |

#### Scenario 3

| Precondition | LS-Enabled speaker is in <b>Non-DDMS Mode</b> and is <b>not connected to AP</b> .                                           |
|--------------|----------------------------------------------------------------------------------------------------|
| Action       | <ol> <li>Reboot the Speaker. Currently the speaker is in Non-DDMS<br/>Mode.</li> </ol>                                      |
|              | <ol> <li>Configure the speakers to DDMS-Mode i.e. either in SA<br/>Mode/HN Mode (refer to DDMS usability guide).</li> </ol> |

User Manual: LS5B, Ver. 1.0

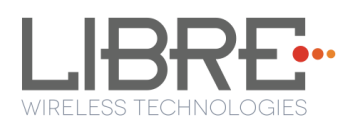

|        | 3. Trigger WAC / SAC using the Setup Button (Press and Hold for three seconds) in LS EVK or through Message-Box 142. |
|--------|----------------------------------------------------------------------------------------------------|
| Result | LS-Enabled Speaker switches from DDMS Mode to Non-DDMS<br>Mode and enters WAC / SAC mode for Network Configuration.  |

#### Scenario 4

| Precondition | LS-Enabled speaker is in <b>Non-DDMS Mode</b> and is <b>connected to AP</b> .                                               |
|--------------|----------------------------------------------------------------------------------------------------|
| Action       | 1. Reboot the Speaker. Currently the speaker is in Non-DDMS Mode.                                                           |
|              | <ol> <li>Configure the speakers to DDMS-Mode i.e. either in SA<br/>Mode/HN Mode (refer to DDMS usability guide).</li> </ol> |
|              | 3. Trigger WAC / SAC using the Setup Button (Press and Hold for three seconds) in LS EVK or through Message-Box 142.        |
| Result       | LS-Enabled Speaker switches from DDMS Mode to Non-DDMS<br>Mode and connects to the AP configured earlier.                   |

#### Scenario 5

| Precondition | LS-Enabled speaker is in <b>DDMS Mode</b> and was <b>not connected to AP</b> earlier.                                                                                     |
|--------------|----------------------------------------------------------------------------------------------------|
| Action       | <ol> <li>Reboot the Speaker and</li> <li>Trigger WAC / SAC using the Setup Button (Press and Hold<br/>for three seconds) in LS EVK or through Message-Box 142.</li> </ol> |
| Result       | LS-Enabled Speaker switches from DDMS Mode to Non-DDMS<br>Mode and enters WAC / SAC mode for Network Configuration.                                                       |

#### Scenario 6

| Precondition | LS-Enabled speaker is in <b>DDMS Mode</b> and was <b>connected to AP</b> earlier. |  |
|--------------|-----------------------------------------------------------------------------------|--|
| m 1 1 ·      |                                                                                   |  |

User Manual: LS5B, Ver. 1.0

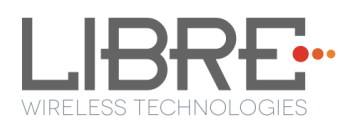

| Action | <ol> <li>Reboot the Speaker and</li> <li>Trigger WAC / SAC using the Setup Button (Press and Hold<br/>for three seconds) in LS EVK or through Message-Box 142.</li> </ol> |
|--------|----------------------------------------------------------------------------------------------------|
| Result | LS-Enabled Speaker switches from DDMS Mode to Non-DDMS<br>Mode and connects to the AP configured earlier.                                                                 |

#### 6.2. Wireless Network Setup Using Webserver

#### 6.2.1. Webpage Method

This method is used if the device is already connected to a network.

To setup wireless network via Webpage proceed as below

**Step 1.** Execute command **#netcfg** in the device terminal to know the device IP For Example, *10.0.1.13* 

| rootCandr | oid:/ # netcfg |              |            |                   |
|-----------|----------------|--------------|------------|-------------------|
| 10        | UP             | 127.0.0.1/8  | 0×00000049 | 00:00:00:00:00:00 |
| p2p0      | DOWN           | 0.0.0.0/0    | 0×00001002 | cc:d2:9b:fe:d6:33 |
| êtĥØ      | DOWN           | аааа/д       | 0×00001002 | 00:0c:43:76:20:77 |
| wlanØ     | UP             | 10.0.1.13/24 | 0x00001043 | cc:d2:9b:fe:d6:32 |
| wootGandy |                |              |            |                   |

**Step 2.** Enter the IP in the address bar of your browser, For Example, *10.0.1.13*. The webpage shows the Network status of the currently connected Access Point.

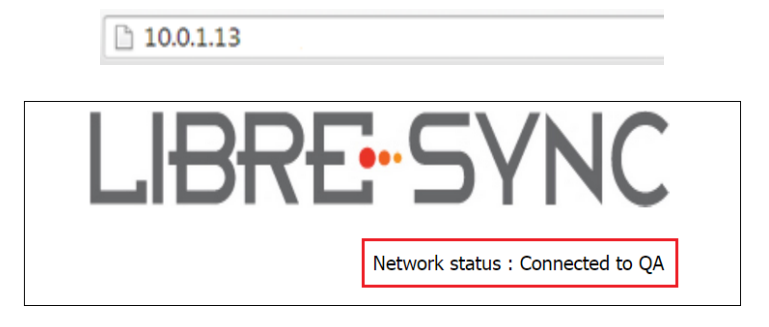

Figure 6-12: Network Status

**Step 3.** In *Select Your Network* section, Select the Access Point (AP) to be connected, from Select your Network drop-down list and Click *Save* 

Device reboots and connects to the new network and acquires new IP

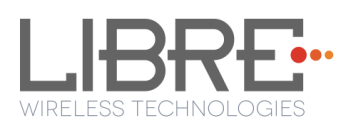

| Select Your Net                                                                                   | work                                                                               |
|---------------------------------------------------------------------------------------------------|------------------------------------------------------------------------------------|
| DND                                                                                               | •                                                                                  |
|                                                                                                   |                                                                                    |
| Password                                                                                          |                                                                                    |
|                                                                                                   |                                                                                    |
|                                                                                                   |                                                                                    |
| 0                                                                                                 | 0                                                                                  |
| Static IP<br>ON/OFF                                                                               | Configure<br>Manually                                                              |
|                                                                                                   |                                                                                    |
| Setup your product to join yo<br>will help to configure with Sta<br>to configure with Hidden Netv | ur network of choice. Static IP ON<br>tic IP. Configure Manually will help<br>work |
| Save                                                                                              |                                                                                    |

Figure 6-13: Network Configuration

#### End --

You can also connect the device to the network of your choice by setting the Static IP for the device.

- **Step 1.** Select the Access Point from *Select Your Network* drop-down list.
- Step 2. Enable Static IP settings, Enter the Static IP address and Click Save

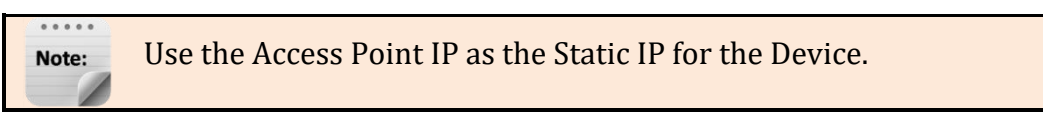

Device reboots and connects to the network and acquires the static IP as defined.

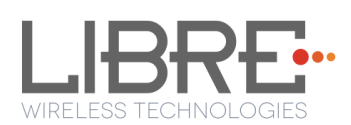

| ×                                                                                                    |                                                                                                    |  |
|----------------------------------------------------------------------------------------------------|----------------------------------------------------------------------------------------------------|--|
| Static IP<br>ON/OFF                                                                                                    | Configure<br>Manually                                                                                      |  |
| To configure Static<br>IP,Please fill all the<br>fields                                                                            |                                                                                                    |  |
| IP Address :<br>0.0.0.0<br>Net Mask :<br>0.0.0.0<br>Gateway :<br>0.0.0.0<br>Primary DNS :<br>0.0.0.0<br>Secondary DNS :<br>0.0.0.0 | G                                                                                                    |  |
| Setup your product to<br>will help to configure<br>to configure with Hid<br>Save                                                   | o join your network of choice. Static IP ON<br>with Static IP. Configure Manually will help<br>den Network |  |
| Save                                                                                                    |                                                                                                    |  |

#### Figure 6-14: Network Configuration using Static IP

**Step 3.** To know the IP address of the device execute command *#netcfg* in the device terminal

End--

#### 6.2.2. LS-Connect Method

To setup wireless network using LS-Connect proceed as below

Step 1. Enter Command #startwac & in device terminal to trigger LS-Connect Or
Press and hold the Setup butten for 2 accords on the EVIX

Press and hold the **Setup** button for 3 seconds on the EVK

Device enters "AP" mode and is available in the Wi-Fi network list as LS-Configure\_xxxxxx

**Step 2.** From the **network list** Select **LSConfigure\_xxxxxx** and connect the laptop to the network.

**Step 3.** Enter the following URL in the address bar of your browser *192.168.43.1* webpage shows Network status as shown in Figure 6-4.

192.168.43.1

User Manual: LS5B, Ver. 1.0

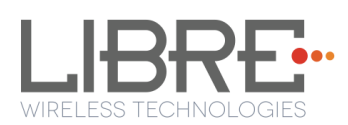

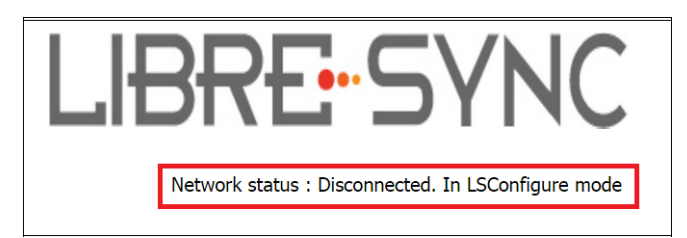

#### Figure 6-15: Network Status in Webpage

**Step 4.** Select the Access Point (AP) to be connected to from Select Your Network drop-down list

**Step 5.** Select Security Type from *Security* drop-down list, Enter the valid login credentials and Click *OK* 

Device disconnects from laptop and connects to the network selected

**Step 6.** To know the newly acquired IP execute command *#netcfg* in the device terminal

End--

#### 6.2.3. Manual Configuration Method

To connect the device to the network manually proceed as below.

**Optional:** Device can be connected to the network using the hidden SSID.

**Step 1.** In Select Your Network section, enable Configure Manually

**Step 2.** Enter the Access Point *SSID* and Click *Save*. Device reboots and connects to the network.

**Step 3.** To know the newly acquired IP execute command **#netcfg** in the device terminal

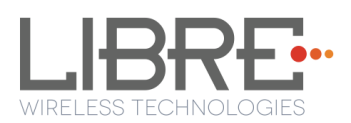

| Select Your Netwo                                                            | ork                                                             |
|------------------------------------------------------------------------------|-----------------------------------------------------------------|
| Enter SSID Manually                                                          |                                                                 |
|                                                                              |                                                                 |
|                                                                              |                                                                 |
| Static IP<br>ON/OFF                                                          | i⊠<br>Configure<br>Manually                                     |
| Setup your product to join your net<br>will help to configure with Static IP | twork of choice. Static IP ON<br>. Configure Manually will help |
| to configure with Hidden Network                                             |                                                                 |

Figure 6-16: Configure Network Manually

End--

#### 6.3. Wireless Network Setup Using WPS Push-Button Method

#### 6.3.1. WPS Trigger from Command Line

To setup a wireless network using WPS proceed as below

**Step 1.** On system boot, enter the command **#wpa\_cli wps\_pbc** in device terminal

**Step 2.** Trigger (Press Once) Setup button in the Access Point.

Device connects to the Network of the Access Point.

**Step 3.** To know the newly acquired IP execute command **#netcfg** in the device terminal

End--

#### 6.3.2. WPS Trigger from LUCI

You can setup a wireless network for the LS-Enabled speaker, using the LUCI Message-Box

#141. Message-Box #141 is used by Host to trigger WPS mode.

For more information see section 6 in LUCI Technical Note,

LibreWirelessTechNote - LS\_Light\_Weight\_Universal\_Control\_Interface.

Libre Wireless Technologies User Manual: LS5B, Ver. 1.0

Page 51 of 89

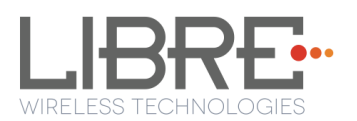

#### 6.3.3. WPS Trigger from Key Button

(TBG)

#### 6.4. I-Device Wi-Fi Settings Sharing

Host-MCU requests the LS enabled device to share the Wi-Fi settings over Message-Box # 126. On request from HOST-MCU, iOS device shows a pop-up message to the user to "Ignore" or "Allow" the settings sharing.

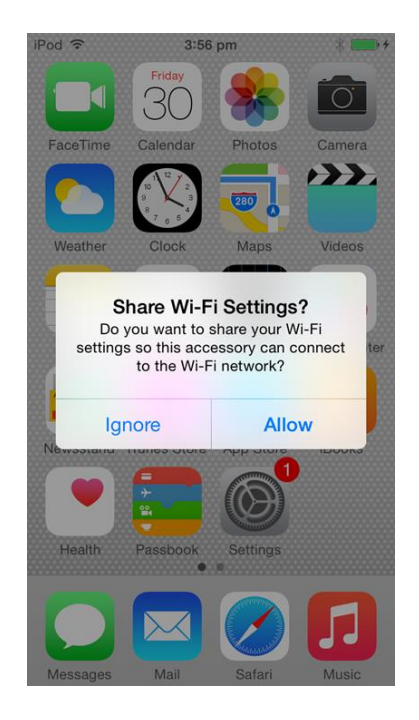

#### Figure 6-17: Wi-Fi settings sharing

- To share Wi-Fi setting tap *Allow*
- To cancel sharing Wi-Fi settings tap *Ignore*

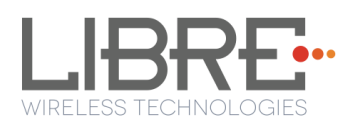

## 7. Features

#### 7.1. Libre APP for Android

LUCI enables user to remotely, control the LibreSync LS5B enabled product using the Libre Application for android. The application can be used to browse DLNA-DMS in the network, SD Card connected to device and other online radio stations such as vTuner and TuneIn , and stream music using the DMP feature supported by LS5B.

For more information on using Libre APP refer

LibreWireless-Usability\_Guide\_Dynamic\_Direct\_Multi-Node\_Streaming

#### 7.2. DDMS

A Wireless Dynamic Direct Multi-Node Streaming (DDMS) Zone is a group of nodes, (DDMS enabled speakers) chosen dynamically by an end user to synchronously play audio from a given content source.

This group of speakers can play music from any Audio Source synchronously without any delay between the nodes. Each group can consists of two or more nodes.

For information on setting up devices for DDMS, and Using Libre App refer to

#### LibreWireless-Usability\_Guide\_Dynamic\_Direct\_Multi-Node\_Streaming

The device webpage provides interface to update DDMS SSID and password.

| Your DDMS Setup                             |  |
|---------------------------------------------|--|
| DDMS SSID                                   |  |
| lav                                         |  |
| DDMS Password                               |  |
| •••••                                       |  |
| Setup DDMS with friendly SSID and password. |  |
| Apply                                       |  |

#### Figure 7-1: DDMS Setup in webpage

User Manual: LS5B, Ver. 1.0

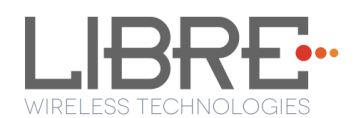

#### 7.3. Software Security

LibreSync software is secured using Crypto IC. Crypto IC is embedded either in the LS5B module or the ACP. Crypto IC authenticates and allows only the valid LS5B software to boot on the LS5B modules.

#### 7.4. Source Switching

LibreSync enables user to switch the playback sources without any hitches. User can choose to stream music either from AirPlay or UPnP server and the music streams on the selected device from the source.

For example, A LS Device streaming AirPlay, starts streaming music from DLNA / DMR when, the user selects music from Win 7 -Media Player to be played on the device.

#### 7.5. Autosense of Audio CODEC

The new LS Firmware will automatically detect the presence of Audio CODEC in the firmware.

If LS-SoC detects Wolfson CODEC (WN8904) on LS-I2C bus, then LS-Module takes care of controlling the Audio CODEC and is applicable to LS5B EVK.

If Wolfson CODEC is not detected, LS-SoC does not control the Audio CODEC. Host MCU must take care of handling AUDIO DAC / CODEC.

#### 7.6. AUX-In Support

Users can connect Audio Source to AUX-In jack of EVK and select the source from Libre-APP.

#### 7.7. Airplay®

After the speaker or device is configured to the network, it is discovered by the iOS device and iTunes, and is available for AirPlay streaming.

Libre Wireless Technologies

User Manual: LS5B, Ver. 1.0

Page 54 of 89

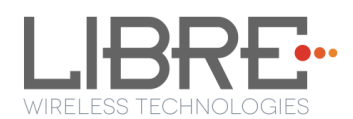

To stream AirPlay proceed as below

**Step 1.** Open the Control Centre or Music App on iOS device

Open iTunes installed on any machine

**Step 2.** Tap the AirPlay icon

AirPlay enabled LibreSync device is listed

**Step 3.** Select the device and select Play AirPlay starts streaming

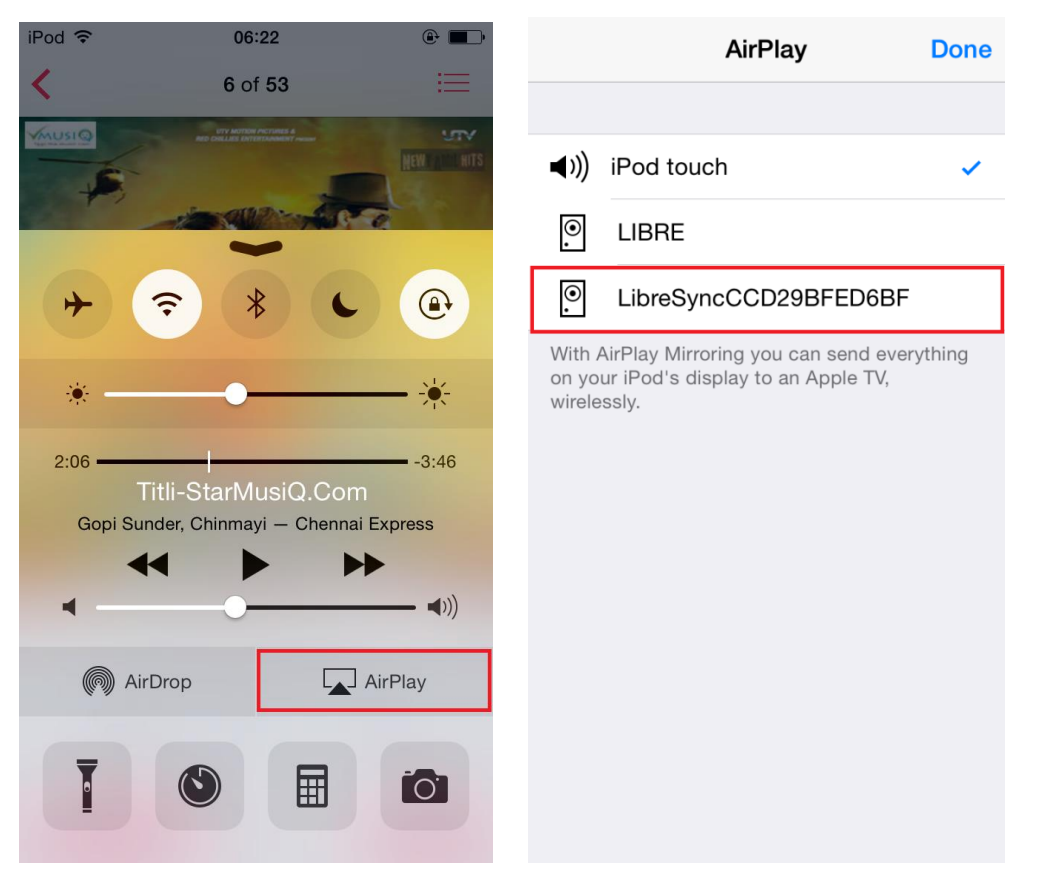

Figure 7-2: AirPlay Stream

#### End--

#### 7.7.1. Password for Airplay Playback

You can either enable or disable a password, to start Airplay playback on the LS enabled device through a webpage.

#### Enable

Libre Wireless Technologies

User Manual: LS5B, Ver. 1.0

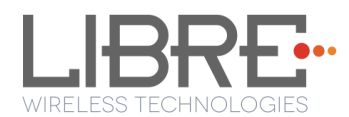

To enable a password for Airplay Playback proceed as below.

**Step 1.** Execute command **#netcfg** in the device terminal to know the device IP For Example, *10.0.1.13* 

| rootCand | roid:/ # netcfg |              |            |                   |
|----------|-----------------|--------------|------------|-------------------|
| 10       | UP              | 127.0.0.1/8  | 0×00000049 | 00:00:00:00:00:00 |
| թ2թ0     | DOWN            | 0.0.0.0/0    | 0×00001002 | cc:d2:9b:fe:d6:33 |
| ētĥØ     | DOWN            | <u> </u>     | 0×00001002 | 00:0c:43:76:20:77 |
| wlanØ    | UP              | 10.0.1.13/24 | 0x00001043 | cc:d2:9b:fe:d6:32 |
| rootCand | roid:/ #        |              |            |                   |

**Step 2.** Enter the IP in the address bar of your browser with port number For Example, *10.0.1.13* 

**Step 1.** In *Your Device Name* section, Enter the *Airplay Password* in the white box below and Click *Apply* 

Device reboots automatically.

| Your Device Name                                                                                                    |                                            |
|----------------------------------------------------------------------------------------------------|--------------------------------------------|
| LIBRE-SYNC_iou                                                                                                    |                                            |
| Airplay Password                                                                                                    |                                            |
|                                                                                                    |                                            |
| The name will appear as the product name in the Ai<br>Password will add authentication to access from iTu<br>stream. Empty Password field will disabled the auth | irplay. Airplay<br>ine & iOS<br>entication |
| Apply                                                                                                    |                                            |

Figure 7-3: Password for Airplay

**Step 2.** Open the Control Centre or Music App on iOS device Or

Use iTunes installed on any machine

**Step 3.** Tap the AirPlay icon AirPlay enabled LibreSync device is listed

- **Step 4.** Select the device and Select Play
- **Step 5.** In the pop screen enter the password entered in the webpage AirPlay starts streaming.

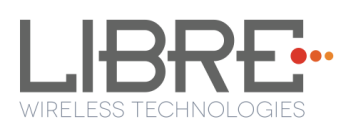

| <b>AirPlay P</b><br>Enter the pa<br>"LibreSyncCCI | <b>Cassword</b><br>assword for<br>D29BFED6BF" |
|---------------------------------------------------|-----------------------------------------------|
| ••••                                              |                                               |
| Cancel                                            | ОК                                            |

Figure 7-4: Enter Password for Streaming

#### End--

#### Disable

To disable a password for Airplay Playback proceed as below.

**Step 1.** Execute command **#netcfg** in the device terminal to know the device IP For Example, *10.0.1.13* 

| vootPandvoid:/ # netcfg |              |            |                             |
|-------------------------|--------------|------------|-----------------------------|
| roovcandroia, a novorg  |              |            |                             |
| lo UP                   | 127.0.0.1/8  | ихиииии49  | AN : AN : AN : AN : AN : AN |
|                         |              |            |                             |
| p2p0 DOWN               | 0.0.0.0/0    | UxUUUU1UU2 | cc:d2:9b:fe:d6:33           |
|                         | 0 0 0 0 0    | 0~00001002 | 00·0~·42·76·20·77           |
| CCUR DOMM               |              | 0,00001002 | 00-00-13-70-20-77           |
| wlan0 UP                | 10.0.1.13/24 | 0x00001043 | cc:d2:9b:fe:d6:32           |
|                         |              |            |                             |
| rootlandroid / #        |              |            |                             |
|                         |              |            |                             |

**Step 2.** Enter the IP in the address bar of your browser with port number For Example, *10.0.1.13* 

10.0.1.13

**Step 3.** In *Your Device Name* section, Clear the previous Password and leave the white space blank and Click *Apply* 

Step 4. A pop-up message appears Click OK Click Apply

| LibreSyncCCD29BFED6                               | BF_123                                             |                                 | http://libresyncccd29bfed6bf_123.local.:8080 |    |
|---------------------------------------------------|----------------------------------------------------|---------------------------------|----------------------------------------------|----|
| Airplay Password                                  |                                                    |                                 | Field is empty.                              |    |
|                                                   |                                                    |                                 |                                              | ОК |
| The name will appear as t                         | the product name in th                             | ne Airplay. Airplay             |                                              |    |
| Password will add authen<br>stream Empty Password | tication to access fron<br>field will disabled the | n iTune & iOS<br>authentication |                                              |    |

Libre Wireless Technologies

User Manual: LS5B, Ver. 1.0

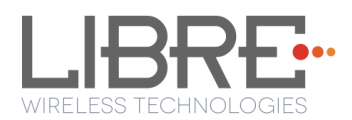

#### Figure 7-5: Disable Airplay Password

Device reboots automatically.

End --

#### 7.8. **DLNA**<sup>®</sup> / **DMR**

After the device is configured to the network, device is discoverable over UPnP<sup>®</sup>. Any Universal Plug and Play (UPnP) / Digital Living Network Alliance (DLNA) certified controller can be used to stream music to the device.

To test *Play To* functionality proceed as below

**Step 1.** Open Media Player on Windows 7

**Step 2.** In the play list, Click *Play To* and select the LS enabled speaker or device Or

Right click on the song and Click Play To

Music starts streaming.

If the speaker / device is not visible on the Windows 7 Media Player, go to *Stream > More streaming options*, ensure speaker is in Allowed state.

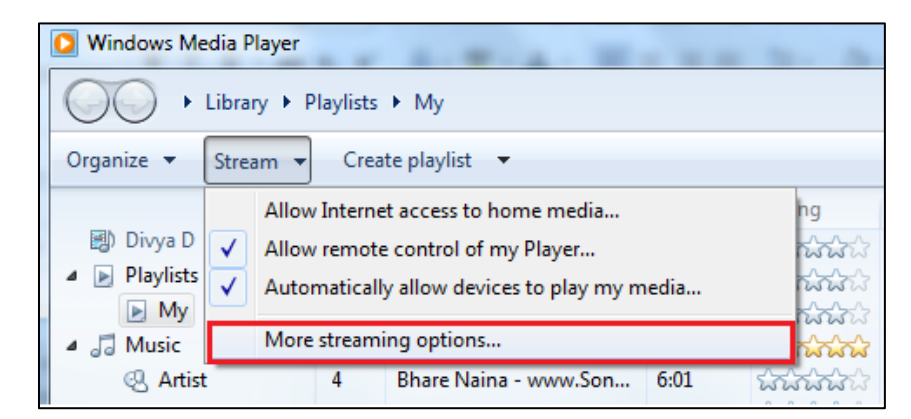

Figure 7-6: Media Player Stream Menu

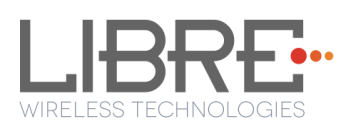

|         | ) Name your media library: admin<br>Choose default settings                                |                     |
|---------|--------------------------------------------------------------------------------------------|---------------------|
| Show de | vices on: Local network                                                                    | Allow All Block All |
| P       | Media programs on this PC and remote connections<br>Allowed access using default settings. | Customize Allowed 🔻 |
|         |                                                                                            | =                   |

**Figure 7-7: Media Streaming Options** 

Note: Digital Media Renderer (DMR) functionality can be verified using any app on the Android / iOS devices as well. For example, the native audio player on Samsung Galaxy devices can be used.

End--

#### 7.9. i-Device playback over USB

LS supports audio playback from i-Devices over USB. User can select the content source from an iOS device to stream music on LS-Enabled speaker.

Apple devices which support iAP2 protocol (Apple devices with lightning connector except iPod nano 7g) can be connected to LS device and playback can be done.

#### When Host-MCU is Not-Present (in LS-EVK)

If the NV-Item **hostpresent** is set to '0', connect the apple device and press PLAY icon on the UI of the apple device to start the playback.

**To Disable NV-Item hostpresent** #setenv hostpresent 0

#### When Host-MCU is Present (in Customer Product)

If the NV-Item **hostpresent** is set to '1',

Libre Wireless Technologies

User Manual: LS5B, Ver. 1.0

Page 59 of 89

**To Enable NV-Item hostpresent** 

#setenv hostpresent 1

To start playback from Apple Device following sequence is to be followed.

**Step 1.** LS sends the new source to the Host MCU over Message-Box# 10

**Step 2.** Host MCU may send a command to LS (Command Type: GET) over Message-Box#50 (Current Source – with value 16 that is Apple Device) to get to know the current playback source, if any.

**Step 3.** Host MCU takes a decision whether it has to allow/disallow the new Audio Source.

**Step 4.** Send a confirmation on Message-Box#11 with data field set to 1/0 for Allowed/Not-allowed respectively.

#### **Apple Device Connection Status**

- When Apple device is connected Message-Box # 38 is updated with the value '2'
- When it is disconnected Message-Box # 39 is updated with the value '2'.

For more information refer to LUCI document

LibreWirelessTechNote - LS\_Light\_Weight\_Universal\_Control\_Interface

#### 7.10. USB Playback

LS supports audio playback from USB. User can select the content source from an USB drive to stream music on LS-Enabled speaker.

#### 7.11. TCP / IP Tunneling

TCP/IP Tunnelling is a unique feature supported by LS modules. Tunneling enables a Host MCU to communicate with other network devices over UART. The Host MCU can build their own proprietary protocol using LUCI tunneling.

For more information on TCP / IP tunneling refer LUCI document

LibreWirelessTechNote - LS\_Light\_Weight\_Universal\_Control\_Interface Libre Wireless Technologies User Manual: LS5B, Ver. 1.0

Page 60 of 89

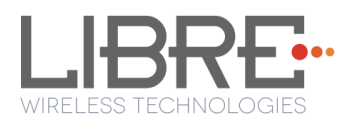

#### 7.12. Device Name Configuration

You can define a friendly name to LS-Platform enabled device. To define the friendly name proceed as below.

Step 1. Execute command #netcfg in the device terminal to know the device IP For Example, *10.0.1.13* 

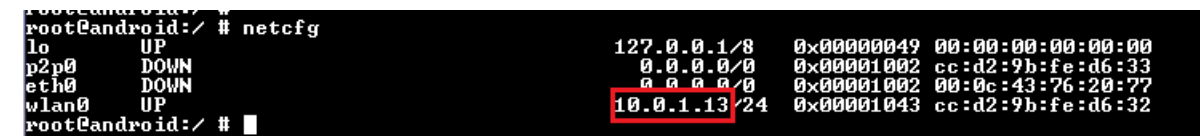

**Step 2.** Enter the IP in the address bar of your browser with port number For Example, 10.0.1.13

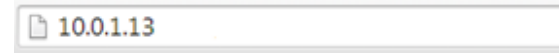

**Step 1.** In *Your* **Device Name** section, Enter the Device Name in the white box and Click *Apply* 

Device reboots automatically.

| Your De                                             | vice Name                                                                           |                                        |                                             |
|-----------------------------------------------------|-------------------------------------------------------------------------------------|----------------------------------------|---------------------------------------------|
| lavanya6fcc                                         |                                                                                     |                                        |                                             |
| Airplay Passwo                                      | ď                                                                                   |                                        |                                             |
|                                                     |                                                                                     |                                        |                                             |
| The name will a<br>Password will a<br>stream. Empty | appear as the product na<br>dd authentication to acce<br>Password field will disabl | me in the<br>ess from iT<br>ed the aut | Airplay. Airpla<br>une & iOS<br>hentication |
| Apply                                               |                                                                                     |                                        |                                             |

#### **Figure 7-9: Device Name Section**

The device name length can be up-to maximum of 50 • Note: characters. After the Firmware upgrade, if the device friendly name is not set, the device name is listed as below User Manual: LS5B, Ver. 1.0

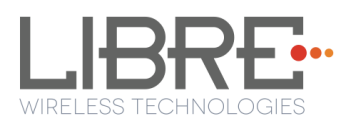

iTunes server and DMR Speakers lists the device as LibreSync\_xxxxx

End--

#### 7.13. Wi-Fi Scan Result

Wi-Fi Scan result enables you to list the available access point. This feature is intended to be used by the APP developers to list the available networks in the APP for configuration.

To use the feature, in the address bar of your browser enter the IP address followed by */scanresult.asp.* 

192.168.0.111/scanresult.asp

#### 7.14. Switch between Wired and wireless modes

You can switch between wired and wireless mode using the Webserver

#### 7.14.1. Switching to Wired Mode

To switch to wired mode from Wi-Fi mode proceed as below

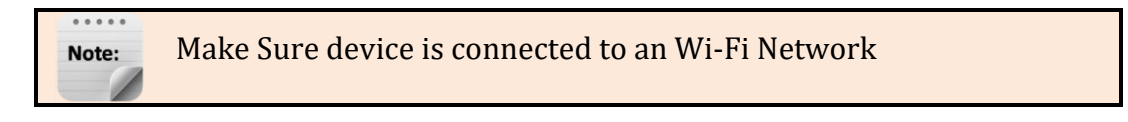

**Step 1.** Execute command **#netcfg** in the device terminal to know the device IP For Example, *10.0.1.13* 

| rootCand | roid:/ # netcfg |              |            |                   |
|----------|-----------------|--------------|------------|-------------------|
| 10       | UP              | 127.0.0.1/8  | 0×00000049 | 00:00:00:00:00:00 |
| թ2թ0     | DOWN            | 0.0.0.0/0    | 0×00001002 | cc:d2:9b:fe:d6:33 |
| ētħØ     | DOWN            | <u> </u>     | 0×00001002 | 00:0c:43:76:20:77 |
| wlanØ    | UP              | 10.0.1.13/24 | 0x00001043 | cc:d2:9b:fe:d6:32 |
| rootPand | roid:/ #        |              |            |                   |

**Step 2.** Enter the IP in the address bar of your browser with port number For Example, *10.0.1.13* 

10.0.1.13

Libre Wireless Technologies

User Manual: LS5B, Ver. 1.0

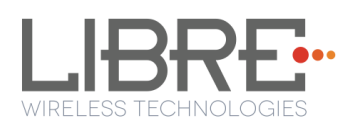

| LIBRE                                                                                                    |               |                                               |
|----------------------------------------------------------------------------------------------------|---------------|-----------------------------------------------|
| Select Option<br>LibreG<br>LibreRA<br>LibreRA<br>Libre G<br>LibreG<br>LibreG<br>LibreG<br>LibreRA<br>DND<br>Libre<br>HP-Print-BB-Deskjet 2540<br>Libre Acccess_Point<br>shhhhl<br>EmeraldDeer<br>Saundwave24<br>Switch To Wired Mode | series        | Airplay, Airpla<br>Tune & IOS<br>thentication |
| Select Option                                                                                                    |               | •                                             |
| Security                                                                                                    | Security Type | •                                             |

**Step 3.** In Select Your Network drop-down list, select *Switch to Wired mode* 

#### Figure 7-10: Switch to Wired Mode

- **Step 4.** Connect the device with an Ethernet cable
- Step 5. Click Save

LS module reboots automatically

#### End--

#### 7.14.2. Switching to Wireless Mode

To switch to wired mode from Wi-Fi mode proceed as below

**Step 1.** Execute command **#netcfg** in the device terminal to know the device IP For Example, *192.168.0.103* 

| 127¦root@android:/ #<br>127¦root@android:/ # netcfg |                  |            |                   |
|-----------------------------------------------------|------------------|------------|-------------------|
| lo UP                                               | 127 0 0 1/8      | 0x00000049 | 00:00:00:00:00:00 |
| ethØ UP                                             | 192.168.0.103/24 | 0x00001043 | 00:0c:43:76:20:77 |
| wlanØ DOWN                                          | 0.0.0.0/0        | 0×00001002 | 00:00:00:00:00:00 |
| rootCandroid:/ #                                    |                  |            |                   |

**Step 2.** Enter the IP in the address bar of your browser with port number For Example, *192.168.0.103* 

| 3 |
|---|
|---|

**Step 3.** In Select Your Network drop-down list, select *Switch to Wi-Fi mode* and Click *Save* 

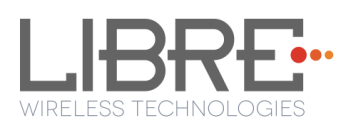

| Select Your Network                                                                                                    |
|----------------------------------------------------------------------------------------------------|
| Switch To WiFi Mode Select Option Switch To WiFi Mode                                                                                                    |
|                                                                                                    |
|                                                                                                    |
|                                                                                                    |
|                                                                                                    |
| Setup your product to join your network of choice. Static IP ON<br>will help to configure with Static IP. Configure Manually will help<br>to configure with Hidden Network |
| Save                                                                                                    |

Figure 7-11: Switch to Wi-Fi Mode

LS module reboots automatically.

End--

#### 7.15. Music Services

#### 7.15.1. vTuner

vTuner is an internet radio device that receives and plays streamed media, either from Internet radio or Home network.

vTuner on Libre platform can be used to stream music using the Libre APP's Remote Play option. For information on using the Libre APP for vTuner see section 3.3.2 in DDMS Usability Guide, *LibreWireless-Usability\_Guide\_Dynamic\_Direct\_Multi-Node\_Streaming.* 

#### 7.15.2. TuneIn

TuneIn is an internet radio station that enables streaming of music.

TuneIn on Libre platform can be used to stream music using the Libre APP's Remote Play option. For information on using the Libre APP for TuneIn, see section 3.3.2 in DDMS Usability Guide, *LibreWireless-Usability\_Guide\_Dynamic\_Direct\_Multi-Node\_Streaming.* 

User Manual: LS5B, Ver. 1.0

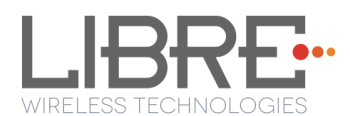

#### 7.15.3. QQ Music

LibreSync enable you to stream music via QQ music service.

To use the QQ music service

**Step 1.** Register for QQ Music account and get the Username and Password for the account

**Step 2.** Download the QQ Music app from the Play Store.

To stream music from QQ Music proceed as below.

- **Step 1.** Reboot the LS enabled device and connect to the network.
- **Step 2.** Connect Smartphone to the same network.
- Step 3. Open the QQ Music APP

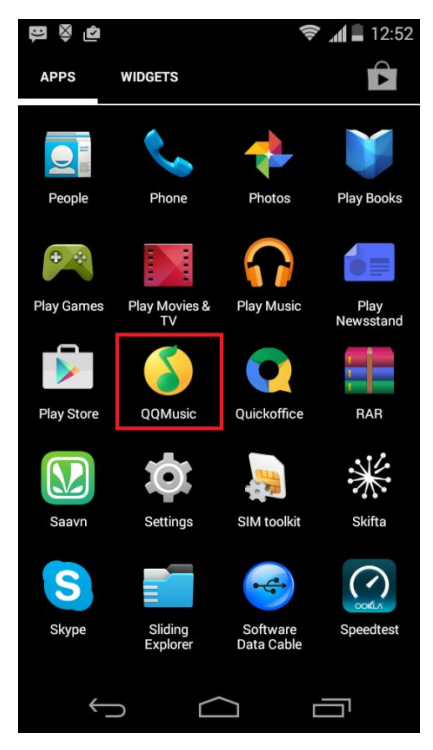

Figure 7-12: QQ Music APP

**Step 4.** Login to QQ Music, using the Username and Password received, during registration.

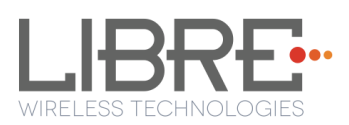

| <b>₽</b> ♥ ₽ |                  | 🗢 📶 📕 12: | 52 |
|--------------|------------------|-----------|----|
| 取消           | 登录               | C         |    |
|              |                  |           |    |
| 2863316230   | Usernar          | ne        |    |
|              | Passwo           | rd        |    |
| 没有账号?)       | 点击这里 <b>快速</b> : | 主册        |    |
| 2012/02/2    |                  | - 103     |    |
|              |                  |           |    |
|              |                  |           |    |
|              |                  |           |    |
|              |                  |           |    |
|              |                  |           |    |
|              |                  |           |    |
| Û            | $\Box$           |           | •  |

Figure 7-13: Login Screen

- Step 5. Browse for songs in the QQ Music Server
- **Step 6.** In Now playing screen, select 'Q' symbol

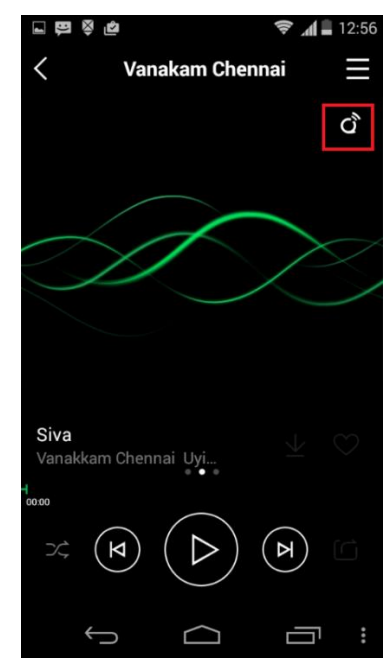

**Figure 7-14: Device Selection Option** 

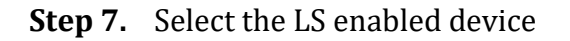

Libre Wireless Technologies

User Manual: LS5B, Ver. 1.0

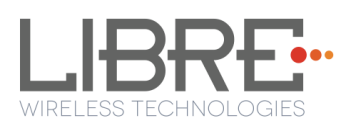

|        | li ĝi (ŝ,                                             | 12:56        |
|--------|-------------------------------------------------------|--------------|
| <      | Vanakam Chennai                                       |              |
|        |                                                       | Š            |
|        |                                                       |              |
|        |                                                       |              |
|        |                                                       | $\mathbf{X}$ |
|        |                                                       |              |
|        | QPlay: 选择设备播放当前歌日                                     | 曲            |
|        |                                                       |              |
| Q      | LIBRE-SYNC_iou_2                                      |              |
| ů<br>ů | LIBRE-SYNC_iou_2<br>LibreSyncCCD29BFED6BF             | ]            |
| a<br>a | LIBRE-SYNC_iou_2<br>LibreSyncCCD29BFED6BF<br>本机       | ]            |
| o<br>o | LIBRE-SYNC_iou_2<br>LibreSyncCCD29BFED6BF<br>本机<br>取消 | ]            |

Figure 7-15: Device List

Playback from QQ music on the LS enabled device starts.

End - -

#### 7.15.4. Spotify Connect

LibreSync enables you to stream music via Spotify connect.

Spotify on LS-Enabled speakers supports to Save / Play/ Delete presets, for more information on Spotify Preset Actions refer to Message-Box # 75 in LUCI Document

(LibreWirelessTechNote-LS\_Light\_Weight\_Universal\_Control\_Interface) available in LibreSync Document Portal.

To use the Spotify connect APP proceed as below.

**Step 1.** Register for Spotify premium account and get the Username and Password for the account

**Step 2.** Download the Spotify app from the App store/Play Store.

Libre Wireless Technologies

User Manual: LS5B, Ver. 1.0

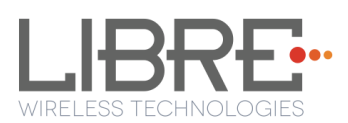

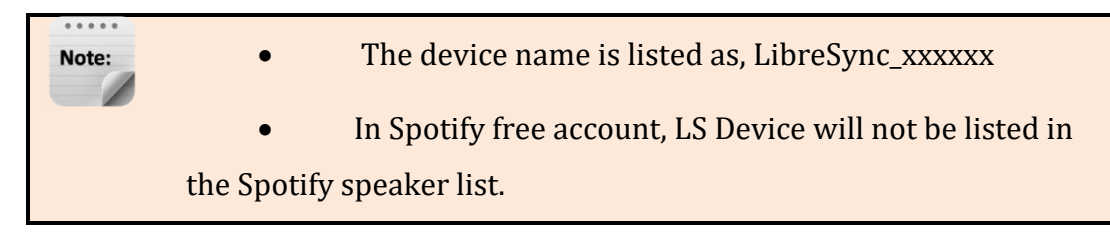

To stream music from Spotify connect proceed as below.

- **Step 1.** Reboot the LS enabled device and connect to the network.
- **Step 2.** Connect iOS device/Android phone to the same network.
- Step 3. Open the Spotify APP

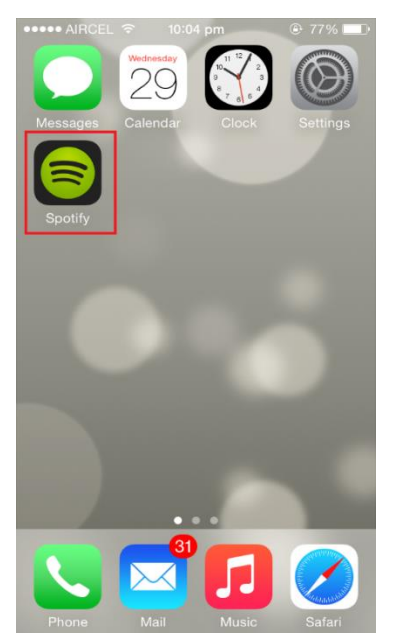

Figure 7-16: Spotify APP

**Step 4.** Login to Spotify, using the Username and Password received, during registration.

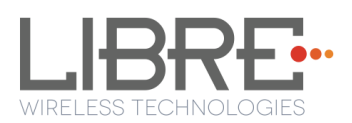

| ••••• AIRCEL 중 11:49 pm |
|-------------------------|
| C LOG IN                |
| Log in with Facebook    |
| or                      |
| 👤 Username              |
| Password                |
| LOG IN                  |
| Forgot your password?   |
|                         |
|                         |
|                         |
|                         |
|                         |

#### Figure 7-17: Spotify Login Screen

- **Step 5.** Browse for songs in the Spotify Server
- **Step 6.** In Now playing screen, select Speaker symbol in right bottom

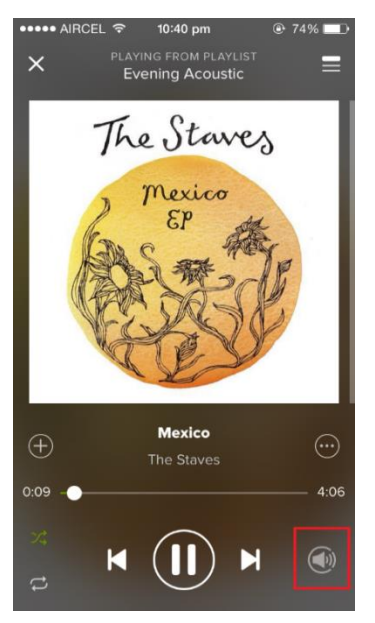

**Figure 7-18: Device Selection** 

**Step 7.** Select the LS enabled device

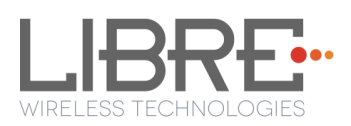

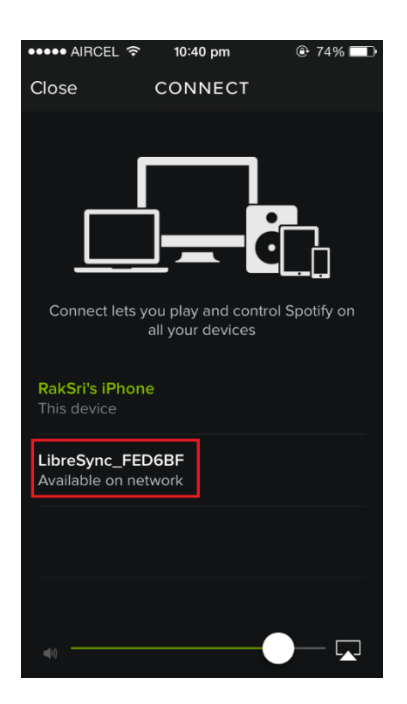

Figure 7-19: Device List

LS enabled device starts streaming music from Spotify Connect

End --

#### 7.15.5. Deezer

Deezer on Libre platform can be used to stream music using the Libre APP's Remote Play option. For information on using the Libre APP for Deezer see section 3.3.2 in DDMS Usability Guide, *LibreWireless-Usability\_Guide\_Dynamic\_Direct\_Multi-Node\_Streaming*.

**LS5B User Manual** 

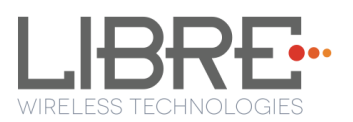

### 8. Data Sheet

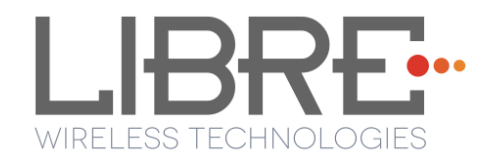

# 580MHz MIPS® Core IEEE 802.11 b/g/n 1x1 Wi-Fi 20/40MHz, 150 Mbps

**Network Media Module** 

# LIBRE SYNC

# **Product Data Sheet** Module : LS5B-N11S

**Rev: 1.2** 

Libre Wireless Technologies

User Manual: LS5B, Ver. 1.0

Page 71 of 89

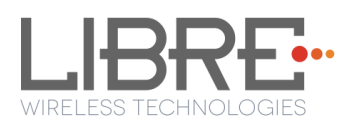

# 9. Introduction

Libre Wireless, LS5B-N11S is a module which includes a 580 MHz MIPS24K CPU core, 64MB of DDR2 DRAM memory and 16MB of Serial Flash, an 802.11n draft compliant 1T1R MAC/BBP/PA/RF, single port 10/100 Ethernet MDI interface, and a USB Host. The LS5B-N11S, has very few external components required for 2.4GHz 11n wireless products. The LS5B-N11S employs Libre Wireless's 2nd generation 11n technologies for longer range and better throughput. The embedded high performance CPU can process advanced applications effortlessly, such as WIFI data processing without overloading the host processor. In addition, the LS5B-N11S has rich hardware interfaces (SPI/ I2S/ I2C/ UART/ USB) to enable many possible applications.

## **10. Module Feature Summary**

#### **Key Features**

- LS5B-N11S is the small size and low power module for IEEE 802.11b/g/n
- wireless LAN.
- Embedded 1T1R 2.4G CMOS RF
- Embedded 802.11n 1T1R MAC/BBP w/MLD enhancement
- Support for both PCB connector and Notched SMT pad option
- 150Mbps PHY data rate
- 20Mhz/40Mhz channel width
- Legacy and high throughout modes
- Compressed block ACK
- WEP64/128, WPA, WPA2, WAPI engines
- QOS WMM, WMM Power Save
- Hardware frame aggregation
- Supports 802.11h TPC
- MIPS 24KEc 580 MHz with 64 KB I-cache/32 KB D-cache

User Manual: LS5B, Ver. 1.0
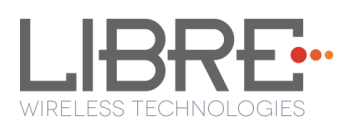

16-bit DDR2 64Mbytes

Serial Flash 16Mbytes

3x UART

1x USB 2.0 HOST

SD-XC (Class 10)

Single port 10/100 Mbps Fast Ethernet MDI interface

Slow speed I/O : GPIO, SPI, I2C, I2S, UART, and JTAG

I2S interface supports 24-bit/192kHz (slave mode)

I/0: 3.3 V

## **11. LibreSync Features**

LibreSync modules have extensive software features for connected media streaming and control applications. These include system level control and interface features as well as networking features.

Please refer to the full "LibreSync Feature List" for details of supported features.

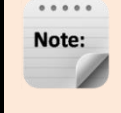

Platform features can vary based on module configuration/derivatives and commercial engagement details.

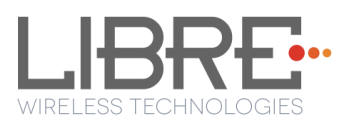

## 12. Block Diagram

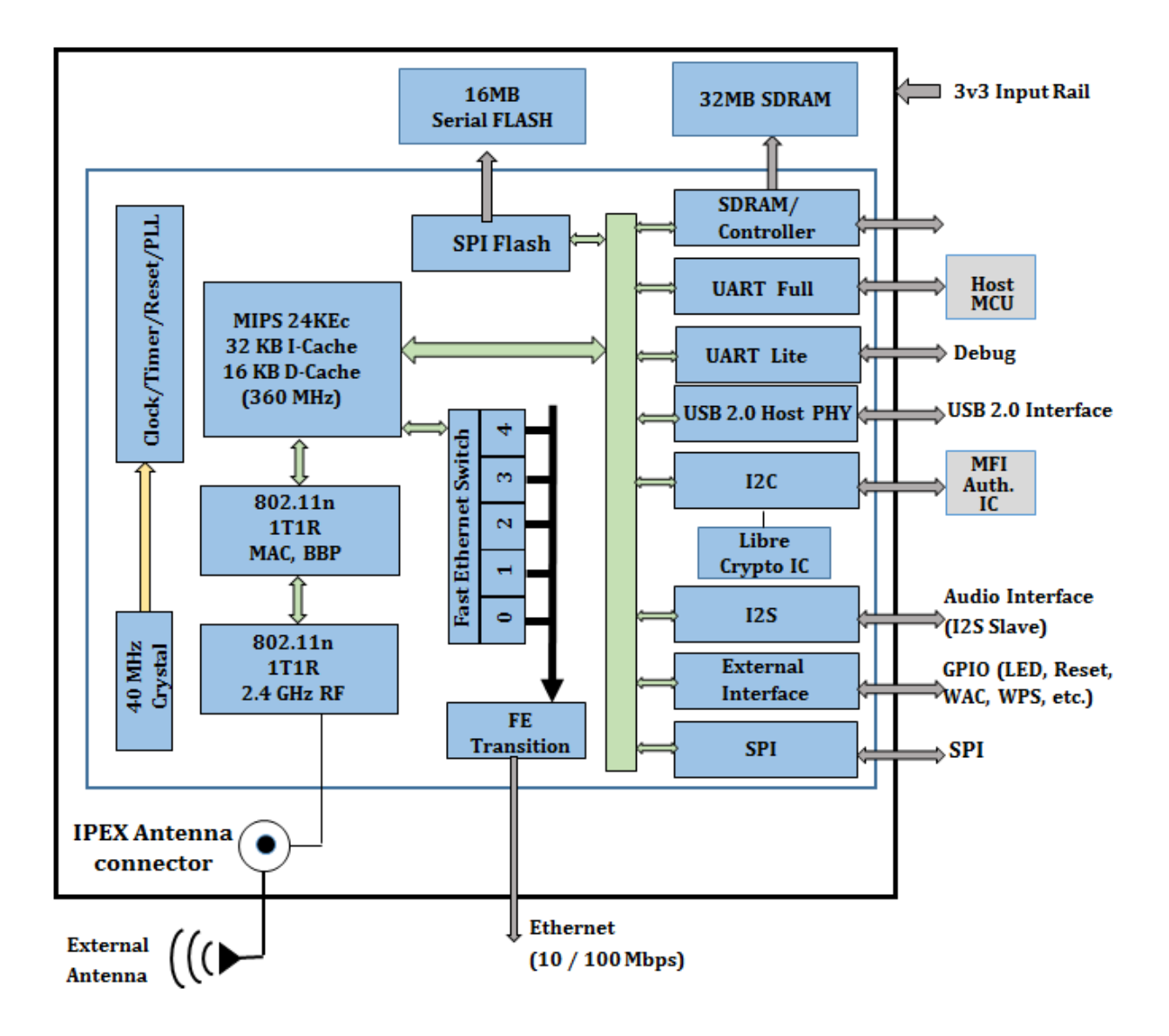

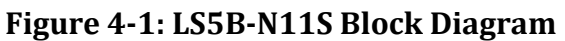

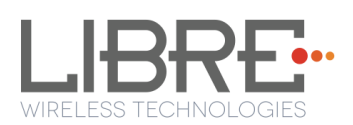

# **13. Specifications**

## 13.1. General Specification

| Parameter                | Description / Values                                                                     |
|--------------------------|------------------------------------------------------------------------------------------|
| Model                    | LS5B-N11S-A                                                                              |
| Product Name             | LibreSync LS5B Network Media Module                                                      |
| Chipset                  | MT7688A                                                                                  |
| Standard                 | IEEE802.11b / g /n                                                                       |
| Data Transfer Rate       | 1, 2, 5.5, 6, 11, 12, 18, 22, 24, 30, 48, 54, and maximum Physical Layer rate of 150Mbps |
| Frequency Band           | 2412-2462 MHz                                                                            |
| Power                    | 3.3 V ± 5 % I/O supply voltage                                                           |
| Operating<br>Temperature | -20°C to +55°C                                                                           |
| Dimensions               | 47mm X 26.00mm X 5.1mm (L x W x H) ± 0.2mm                                               |

## 13.2. Module Current Consumption

| Description                    | Typical (mA) | Maximum (mA) |
|--------------------------------|--------------|--------------|
| Idle                           | 180          | 190          |
| Network Standby                | TBD          | TBD          |
| Deep Sleep                     | TBD          | TBD          |
| Normal Operating Mode(AirPlay) | 200          | 240          |
| Normal Operating Mode (DDMS)   | 340          | 360          |

Note:

The values mentioned in the table is measured at 3.3V rail.

Libre Wireless Technologies

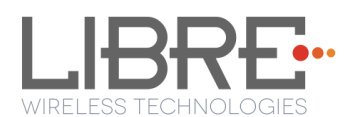

### 13.3. RF Characteristics

| Items                | IEEE802.11b<br>(11 Mbps mode<br>unless otherwise<br>specified) | IEEE802.11g<br>(54 Mbps mode<br>unless otherwise<br>specified) | IEEE802.11n<br>(MCS7 mode unless<br>otherwise specified) |
|----------------------|----------------------------------------------------------------|----------------------------------------------------------------|----------------------------------------------------------|
| Mode                 | DSSS / CCK 11 Mbps                                             | OFDM 54 Mbps                                                   | OFDM 135 Mbps                                            |
| Channel<br>Frequency | 2412 ~ 2462MHz                                                 | 2412 ~ 2462MHz                                                 | 2412 ~ 2462MHz                                           |
| RX                   | -83dbm                                                         | -70dbm                                                         | -65dbm                                                   |
| TX Power<br>Level    | 17.5dbm                                                        | 15.5dbm                                                        | 14dbm                                                    |
| TX EVM               | -27db                                                          | -30db                                                          | -31db                                                    |
| Normal<br>Conditions | Temperature: 25°C<br>VDD: 3.3 V                                | Temperature: 25°C<br>VDD: 3.3 V                                | Temperature: 25°C<br>VDD: 3.3 V                          |

### 13.4. Standard Test Conditions

The Test for electrical specification shall be performed under the following condition unless otherwise specified.

- Ambient Condition
  - Temperature: 25°C, ± 5°C
  - Humidity: 65 % ± 5% R.H
- Power Supply Voltage
  - 3.3V input power at the module.
- Current consumption over recommended range of supply voltage and operating conditions is as specified in the Table 5.2. When it is tested, it must be supplied at more than 2 times of maximal current.

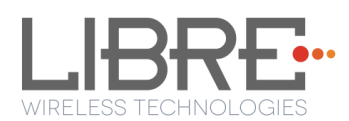

# 14. Mechanical, Connectors and Interfaces

## 14.1. Physical Module

Module Dimension is 47mm x 26.0mm x 5.1mm

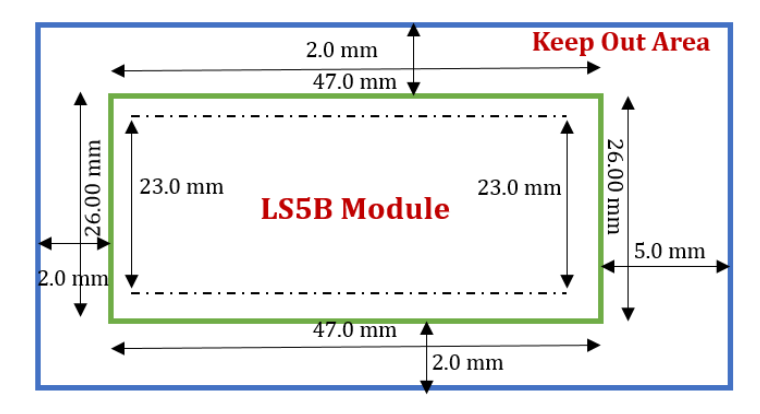

#### **Figure 6-1: Physical Dimensions**

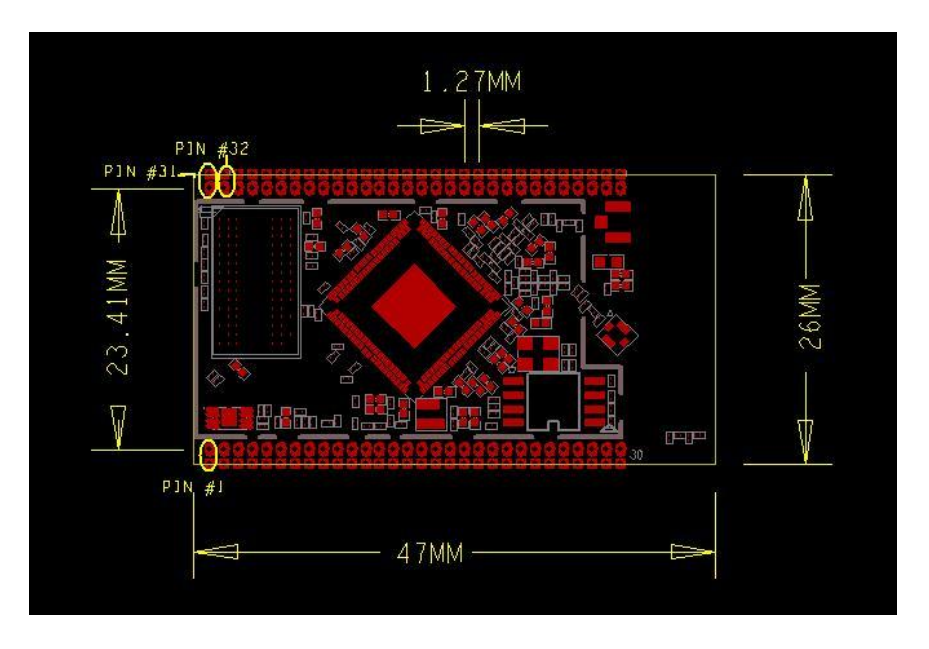

#### **Figure 6-2: Physical Dimensions**

| Noto: | Dimensions are in millimeters                                             |
|-------|---------------------------------------------------------------------------|
| Note. | <ul> <li>Dimensional tolerance are as shown</li> </ul>                    |
|       | <ul> <li>Design for 5mm physical Z height clearance (space for</li> </ul> |
|       | shields/clearance)                                                        |
|       | • Bottom shield is not part of standard build option (population          |
|       | option only)                                                              |

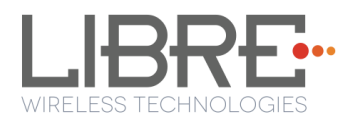

### 14.2. Connector Layout

TBG

#### Figure 6-5: LS5B-N11S, Connector Layout

# 14.3. Module Pin Descriptions

| Description        | Function   | Module Pin |
|--------------------|------------|------------|
| 3.3VD              | 3.3VD      | 1          |
| Ground             | GND        | 2          |
| I2C_Clock          | I2C_SCK    | 3          |
| I2C_Data           | I2C_SDA    | 4          |
| WPS                | GPI00      | 5          |
| POWER ON RESET I/P | PORST_N    | 6          |
| UART1_TXD          | UART_TXD1  | 7          |
| UART1_RXD          | UART_RXD1  | 8          |
| UART2_TXD/GPIO20   | UART_TXD2  | 9          |
| UART2_RXD/GPIO21   | UART_RXD2  | 10         |
| DEBUG-UART TXD     | UART_TXD0  | 11         |
| DEBUG-UART RXD     | UART_RXD0  | 12         |
| Ground             | GND        | 13         |
| REFCLK_OUT         | REFLCK_OUT | 14         |
| I2S_RXD            | I2SDI      | 15         |
| I2S_TXD            | I2SWDO     | 16         |

Libre Wireless Technologies

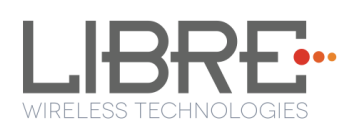

| I2S_LRCLK                    | I2SWS            | 17 |
|------------------------------|------------------|----|
| I2S BIT CLOCK                | I2SCLK           | 18 |
| Ground                       | GND              | 19 |
| GPIO                         | GPIO42           | 20 |
| WLAN ACTIVITY LED/GPIO       | WLAN_LED         | 21 |
| GPIO                         | GPIO41           | 22 |
| GPIO                         | GPIO40           | 23 |
| Ground                       | GND              | 24 |
| USB_DM                       | USB_D-           | 25 |
| USB_DP                       | USB_D+           | 26 |
| Ground                       | GND              | 27 |
| GPIO                         | GPIO6            | 28 |
| GPIO                         | GPIO39           | 29 |
| OPTIONAL GPIO/NC             | GPIO36           | 30 |
| 3.3VD                        | 3.3VD            | 31 |
| 3.3VD                        | 3.3VD            | 32 |
| Ground                       | GND              | 33 |
| SPCK                         | SPIS_SPCK/GPI015 | 34 |
| MOSI                         | SPIS_MOSI/GPI017 | 35 |
| MISO                         | SPIS_MISO/GPI016 | 36 |
| SPI-CS (SLAVE<br>CHIPSELECT) | SPIS_CS/GPI014   | 37 |
| HOST_REQ/GPIO                | GPIO18           | 38 |
| Ground                       | GND              | 39 |

Libre Wireless Technologies

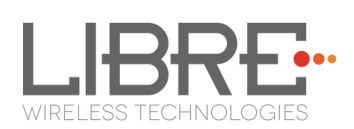

| ETH PORTO RX+                 | ETH_MDI_RP0   | 40 |
|-------------------------------|---------------|----|
| ETH PORTO RX-                 | ETH_MDI_RN0   | 41 |
| ETH PORTO TX+                 | ETH_MDI_TP0   | 42 |
| ETH PORTO TX-                 | ETH_MDI_TN0   | 43 |
| Ground                        | GND           | 44 |
| SD_WP                         | SD_WP/GPI022  | 45 |
| SD_CD                         | SD_CD/GPIO23  | 46 |
| SD_D3                         | SD_D3/GPIO28  | 47 |
| SD_D2                         | SD_D2/GPI029  | 48 |
| SD_D1                         | SD_D1/GPIO24  | 49 |
| SD_D0                         | SD_D0/GPI025  | 50 |
| SD_CMD                        | SD_CMD/GPI027 | 51 |
| SD_CLK                        | SD_CLK/GPIO26 | 52 |
| Ground                        | GND           | 53 |
| WAC/FACTORY RESTORE           | GPIO38        | 54 |
| ETHERNET ACTIVITY<br>LED/GPIO | ETH_ACT_LED   | 55 |
| NO CONNECT                    | NC            | 56 |
| IR INPUT                      | GPIO19        | 57 |
| NO CONNECT                    | NC            | 58 |
| Ground                        | GND           | 59 |
| NO CONNECT                    | NC            | 60 |

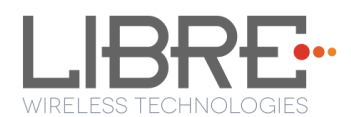

## **15. Design Requirement**

Boot strap signals as mentioned in the Table 7-1, should not be driven by external devices until the module (SoC) comes out of reset.

Note: This mandates implementation of appropriate power sequencing mechanism on base-board. That is, there has to be 150ms delay between Supplying power to LS module (SoC) and power to any other device on the base-board.

| Boot Strap Signal | Description                                                  |
|-------------------|--------------------------------------------------------------|
| UART_TXD0         | Can be driven logic low but should not be driven logic high. |
| UART_TXD1         | Can be driven logic high but should not be driven logic low. |
| GPIO36            | Can be driven logic high but should not be driven logic low. |
| I2S_TXD           | Can be driven logic low but should not be driven logic high. |

#### Table 7-1: Boot Strap Signal Requirement

Typically 150 ms is the time taken to come out of the reset after power on of the module (SoC).

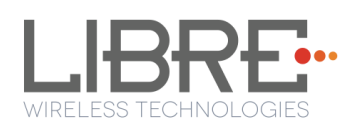

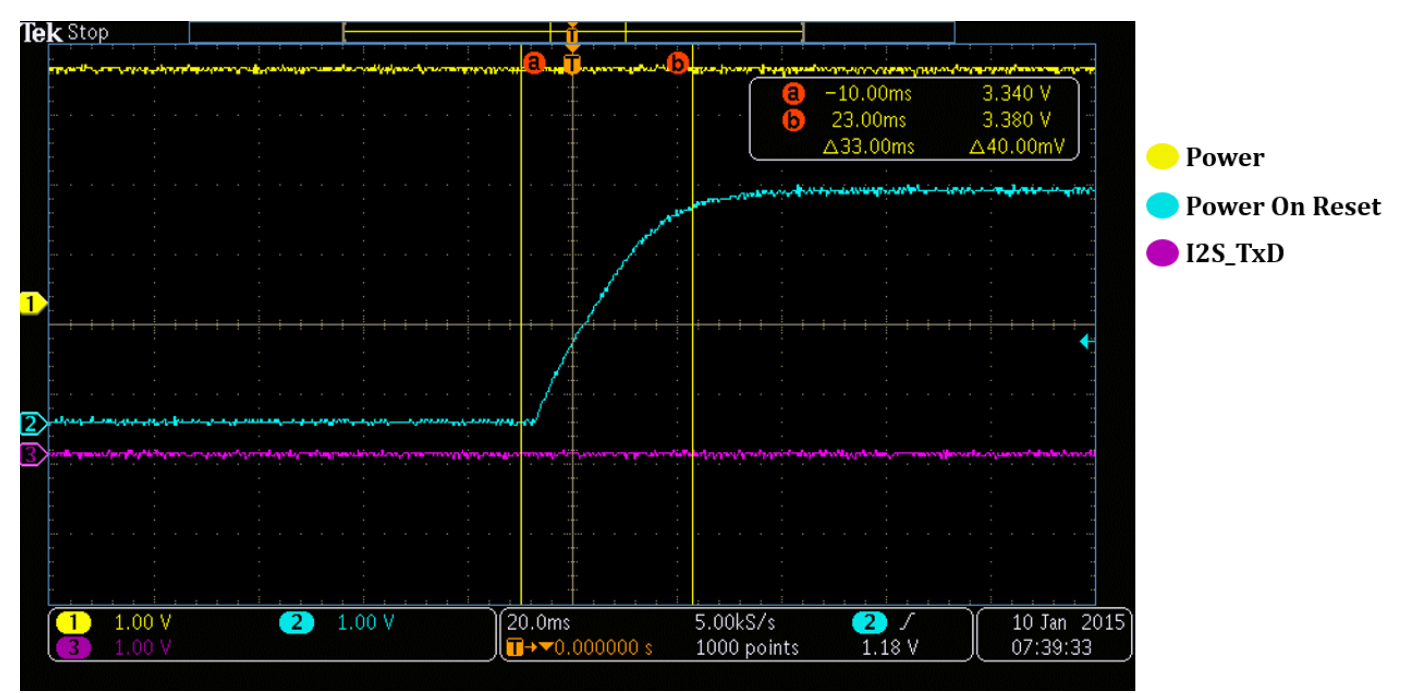

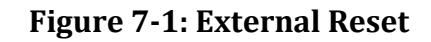

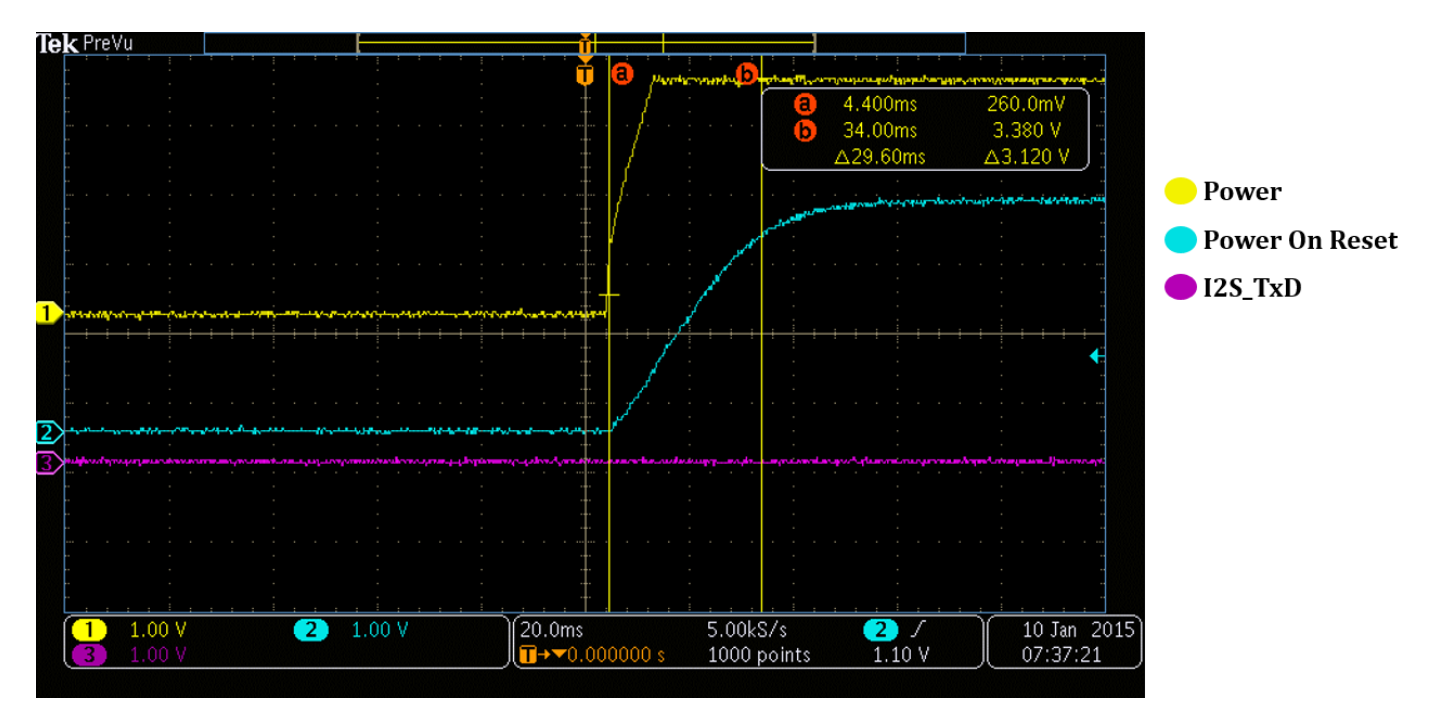

**Figure 7-2: Power ON Sequence.** 

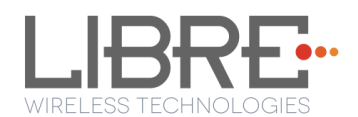

# 16. Ordering Guide

| Product Number | Description                  |
|----------------|------------------------------|
| LS5B-N11S      | External antenna, pin header |
| LS5B-N11S-A    | PCB antenna, pin header      |
| LS5B-N11S-S    | External antenna, SMT        |
| LS5B-N11S-AS   | PCB antenna, SMT             |

## **17. Environmental**

### **17.1. Operational Environment**

- Temperature Range
- Operation: -20°C to +55°C
- Storage: 0°C to +40°C
- Humidity
- Operation: 10% to 90% (Non Condensing)
- Storage: 5% to 95% (Non Condensing)

Operating at absolute maximum conditions for extend periods can adversely affect the long-term reliability of the device.

### 17.2. Storage Conditions

- Do not use or store modules in the corrosive atmosphere, especially where chloride gas, sulfide gas, acid, alkali, salt or the like are contained. Also, avoid exposure to moisture.
- Assemble the modules within 6 months. Check the soldering ability in case of longer than 6 months.

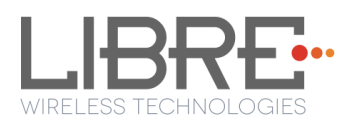

## **18. Reference Schematics**

## 18.1. SD Interface

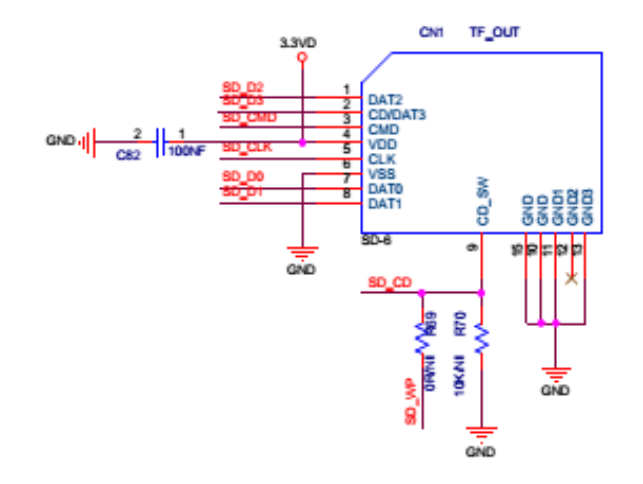

Figure9-1: SD Card

18.2. Reset and WPS

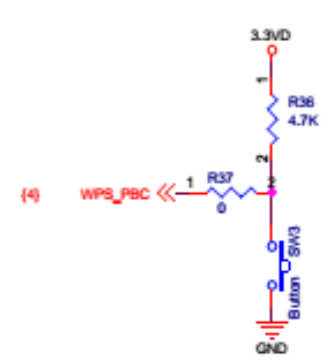

Figure 9-2: WPS

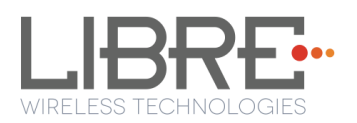

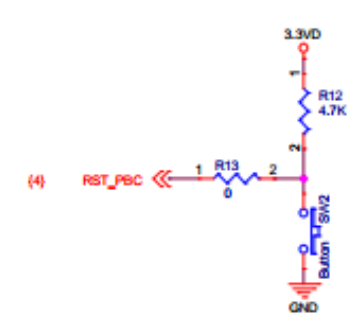

Figure 9-3: Reset

### 18.3. UART Interface

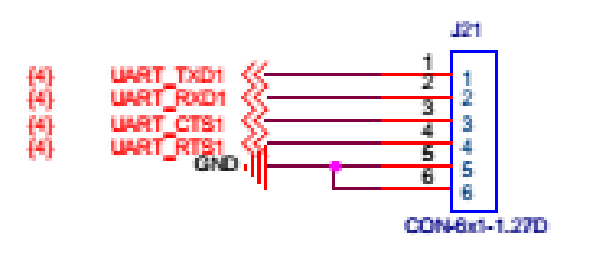

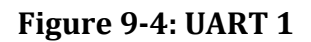

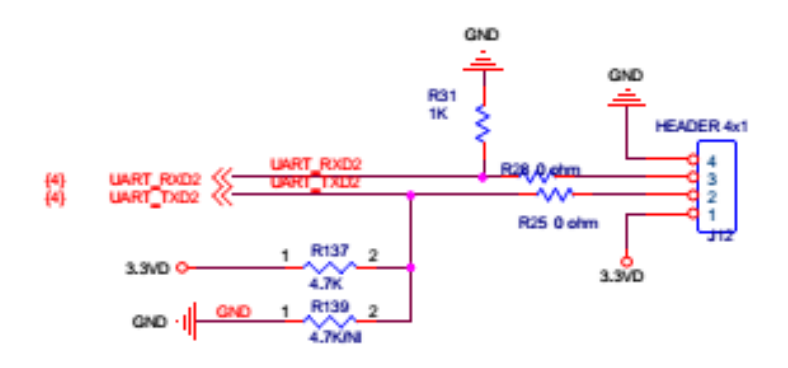

Figure 9-5: UART 2

### 18.4. USB Interface

Libre Wireless Technologies

User Manual: LS5B, Ver. 1.0

Libre Confidential

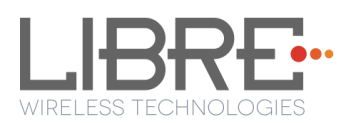

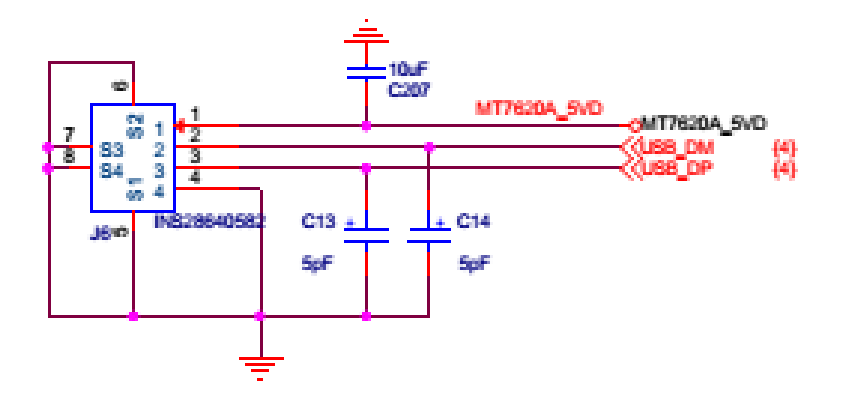

Figure 9-6: USB

## 18.5. Ethernet Interface

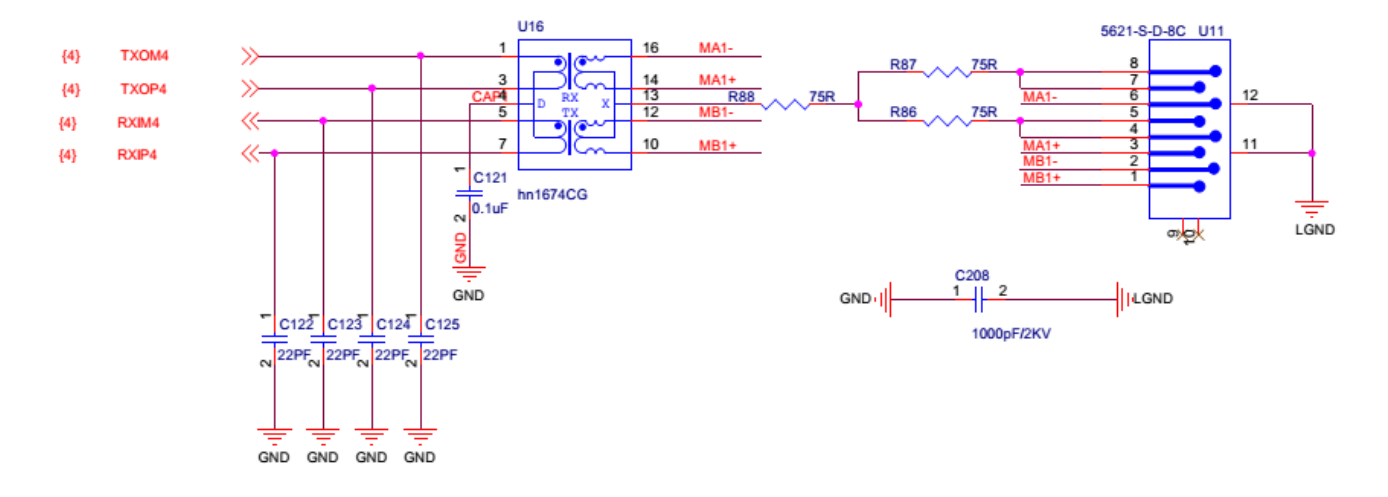

Libre Wireless Technologies

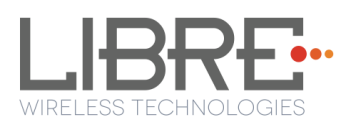

#### Figure 9-7: Ethernet

## 18.6. Power Supply

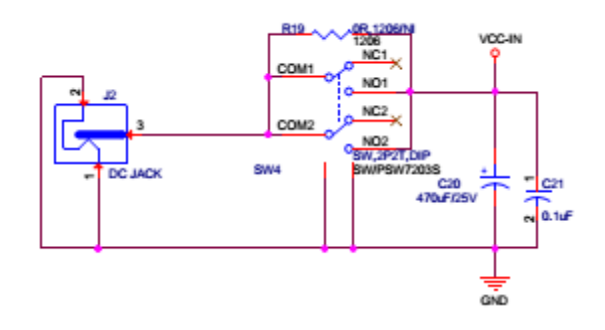

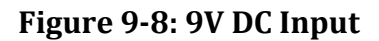

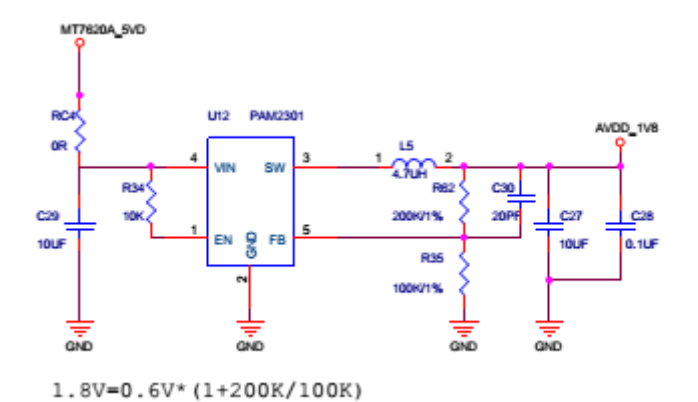

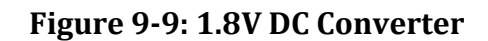

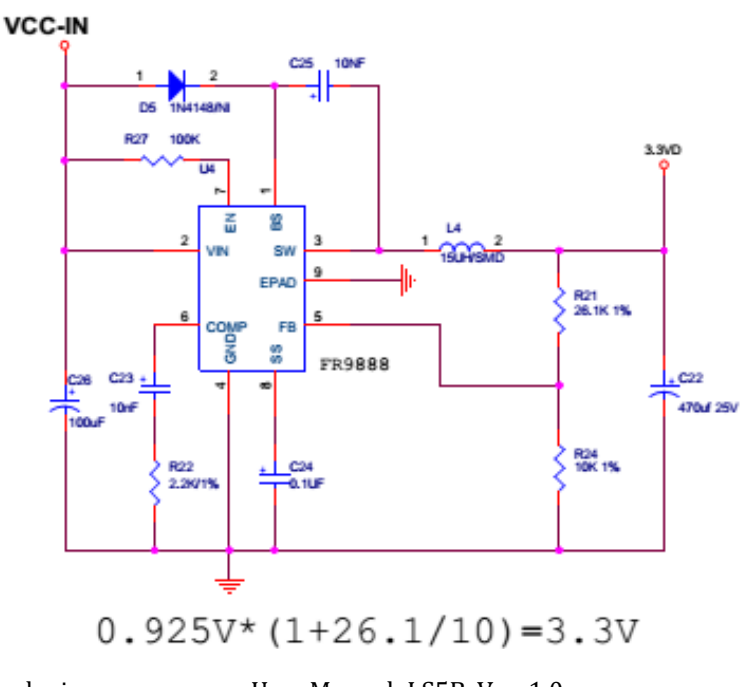

User Manual: LS5B, Ver. 1.0

Libre Confidential

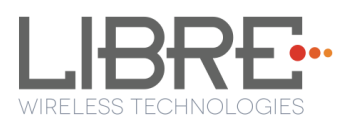

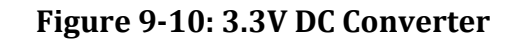

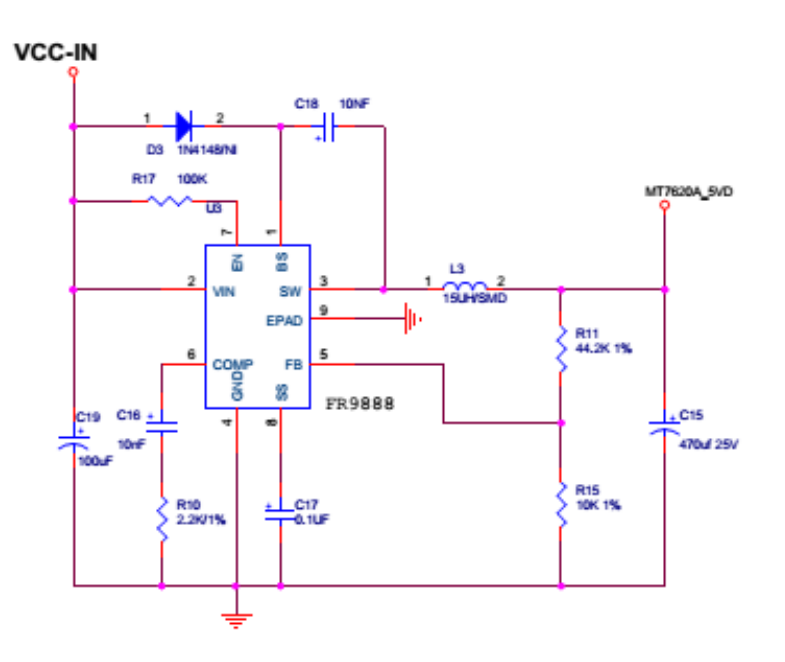

Figure 9-11: 5V DC Converter

## 18.7. MFI 2.0C Authentication Circuit

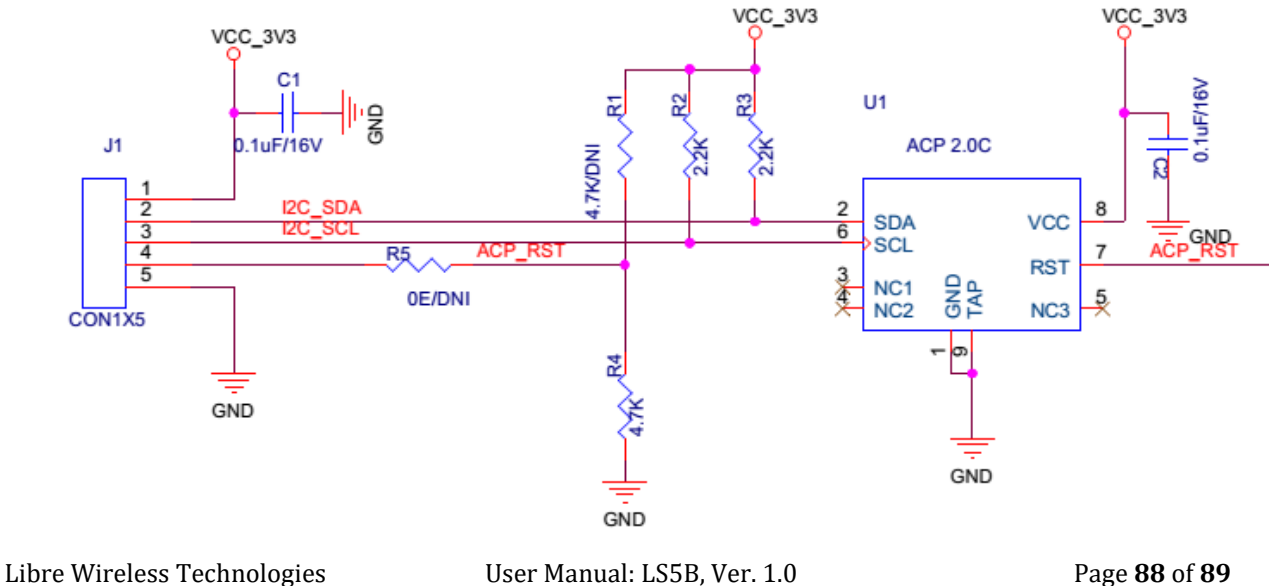

Libre Confidential

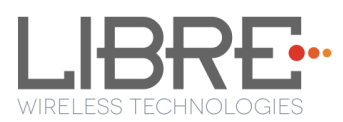

Figure 9-12: MFI 2.0C Authentication

## 19. Disclaimer

THE MATERIALS AND INFORMATION ARE PROVIDED "AS IS" WITHOUT WARRANTY OF ANY KIND, EITHER EXPRESS OR IMPLIED, INCLUDING BUT NOT LIMITED TO, THE IMPLIED WARRANTIES OF MERCHANTABILITY, FITNESS FOR A Pas RTICULAR PURPOSE OR NON-INFRINGEMENT.

We use reasonable efforts to include accurate and up-to-date information in this document. It does not however, make any representations as its accuracy or completeness of information. Use of this document is at your own risk. Libre Wireless Technologies, its suppliers, and other parties involved in creating and delivering this document's contents shall not be liable for any special, indirect, incidental, or consequential damages, including without limitation, lost revenues or lost profits.